## อุปกรณ์และวิธีการ

## อุปกรณ์

## อุปกรณที่ใช้ในการศึกษามีดังนี้

| 1. | เครื่องกอมพิวเตอร์                               | จำนวน 1 เครื่อง |
|----|--------------------------------------------------|-----------------|
| 2. | เครื่องพิมพ์คอมพิวเตอร์                          | จำนวน 1 เครื่อง |
| 3. | เครื่อง Scanner                                  | จำนวน 1 เครื่อง |
| 4. | ซอร์ฟแวร์โปรแกรม ArcView 3.x                     | จำนวน 1 ชุด     |
| 5. | ซอร์ฟแวร์โปรแกรมระบบปฏิบัติการ Microsoft Windows | จำนวน 1 ชุด     |
| 6. | ซอร์ฟแวร์โปรแกรม Microsoft Office                | จำนวน 1 ชุด     |

#### ີວສີຄາຮ

## 1. การเก็บรวบรวมข้อมูล

ข้อมูลที่จำเป็นในการวิเคราะห์หาจุดอันตราย ได้แก่ ข้อมูลอุบัติเหตุ ข้อมูลถนนบนทาง พิเศษ ข้อมูลแสดงตำแหน่งของจุดเกิดเหตุ เป็นด้น เนื่องจากในงานวิจัยนี้ได้ศึกษาทางพิเศษเฉลิม มหานคร (ระบบทางด่วนขั้นที่ 1) ทางพิเศษศรีรัช (ระบบทางด่วนขั้นที่ 2) และทางพิเศษฉลองรัช (ทางด่วนสายรามอินทรา-อาจฉรงค์) ที่ได้รับข้อมูลจากการทางพิเศษแห่งประเทศไทย ซึ่งมี รายละเอียดของข้อมูลประกอบไปด้วย ปริมาณจราจร จำนวนช่องจราจร ลักษณะทางกายภาพ สภาพ อากาศ การติดตั้งป้ายต่างๆ อุบัติเหตุในแต่ละกรณี ตำแหน่งที่เกิดเหตุ ลักษณะการชน สาเหตุของ การชน จำนวนยานพาหนะที่เกี่ยวข้อง เป็นต้น โดยข้อมูลที่ได้เป็นข้อมูลที่ละเอียด ตามแบบฟอร์ม ของการทางพิเศษฯ สรุปจำนวนอุบัติเหตุในแขตทางพิเศษ ปีงบประมาณ 2536 – 2547 ดังตารางที่ 3 และภาพที่ 7

|                | จำ                               | นวนอุบัติเหตุ (ราย                 | J)       | จำนวนรถที่<br>เกิดอุบัติเหตุ | จำนวน<br>ผู้บาคเจีบ | จำนวน<br>ผู้เสียชีวิต |
|----------------|----------------------------------|------------------------------------|----------|------------------------------|---------------------|-----------------------|
| ปีงบประมาณ<br> | ทรัพย์สิน<br>ของ กทพ.<br>เสียหาย | ทรัพย์สินของ<br>กทพ.<br>ไม่เสียหาย | รวม      | (คัน)                        | (คน)                | (คน)                  |
| 2536           | 400                              | 847                                | 1,247    | 2,457                        | 445                 | 8                     |
| 2537           | 530                              | 530 766                            |          | 1,831                        | 519                 | 10                    |
| 2538           | 495                              | 811                                | 1,306    | 2,567                        | 550                 | 11                    |
| 2539           | 512                              | 1,022                              | 1,534    | 2,952                        | 806                 | 16                    |
| 2540           | 314                              | 1,462                              | 1,776    | 3,537                        | 1,699               | 8                     |
| 2541           | 883                              | 582                                | 1,465    | 2,805                        | 866                 | 18                    |
| 2542           | 942                              | 706                                | 1,630    | 3,474                        | 985                 | 9                     |
| 2543           | 1,074                            | 871                                | 1,945    | 3,534                        | 722                 | 13                    |
| 2544           | 944                              | 612                                | 1,556    | 2,766                        | 639                 | 15                    |
| 2545           | 983                              | 498                                | 1,481    | 2,418                        | 659                 | 13                    |
| 2546           | 938                              | 484                                | 1422     | 2,235                        | 666                 | 20                    |
| 2547           | 911                              | 450                                | 1,361    | 2.186                        | 537                 | 31                    |
| รวมทั้งหมด     | 8,926                            | 9,111                              | 18,019   | 30,578                       | 9,093               | 172                   |
| เฉลี่ยต่อปี    | เฉลี่ยต่อปี 743.83 759.25        |                                    | 1,501.58 | 2,548.18                     | 757.75              | 14.33                 |

| ตารางที่ 3 | จำนวนอุบัติเหตุในเขตทางพิเศษ ปีงบประมาณ 2536 - 25 | 547 |
|------------|---------------------------------------------------|-----|
|            |                                                   |     |

ที่มา: การทางพิเศษแห่งประเทศไทย (2547)

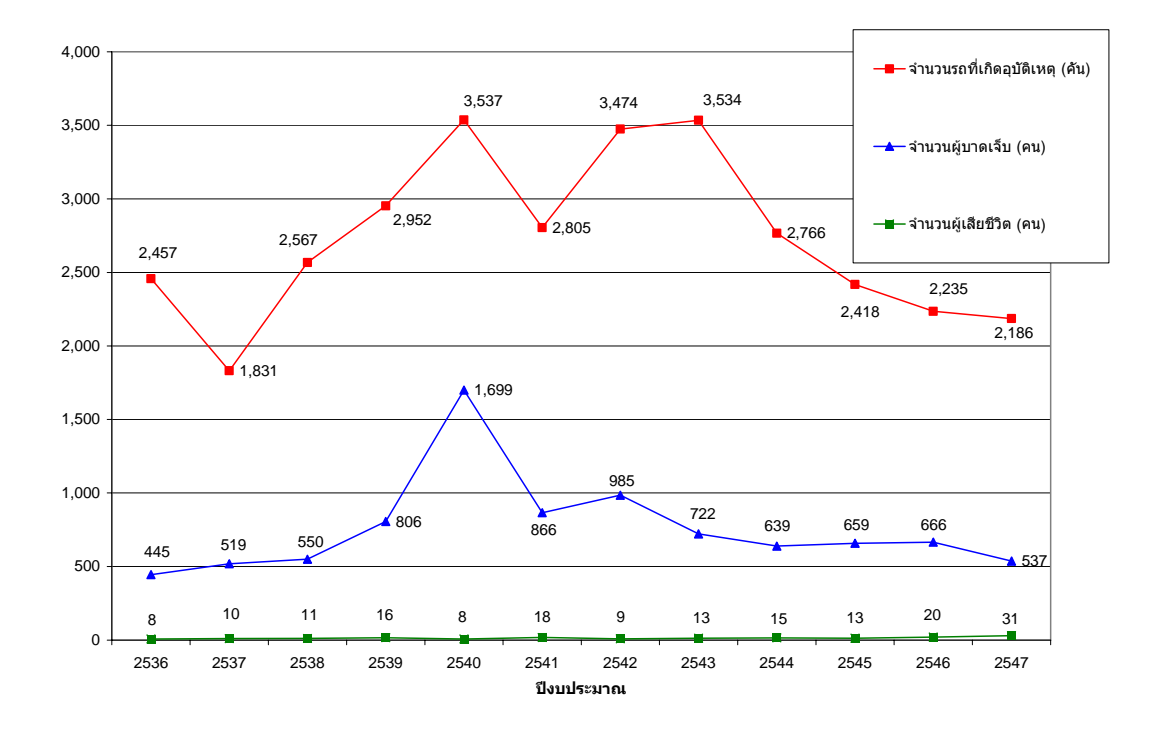

ภาพที่ 7 แสดงจำนวนรถที่เกิดอุบัติเหตุ จำนวนผู้บาดเจ็บ และจำนวนผู้เสียชีวิต ปี 2536 -2547 ที่มา: การทางพิเศษแห่งประเทศไทย (2547)

นอกจากนี้ยังจำเป็นจะต้องมีแผนที่ GIS ที่ประกอบด้วยข้อมูลต่างๆ ได้แก่ โครงข่ายของ ทางพิเศษ ซึ่งได้รับความอนุเคราะห์จากการทางพิเศษแห่งประเทศไทย เพื่อใช้แสดงผลจุดอันตราย บนแผนที่ GIS โดยทางผู้วิจัยได้ทำการปรับปรุงข้อมูลให้ทันสมัยที่สุด เพิ่มเส้นทางที่ขาดหายไป ดังแสดงในภาพที่ 8 พร้อมทั้งได้มีการสรุปปริมาณรถยนต์ที่ใช้บนทางพิเศษทั้ง 3 เส้นทางดังแสดง ในภาพที่ 9 ถึง ภาพที่ 11

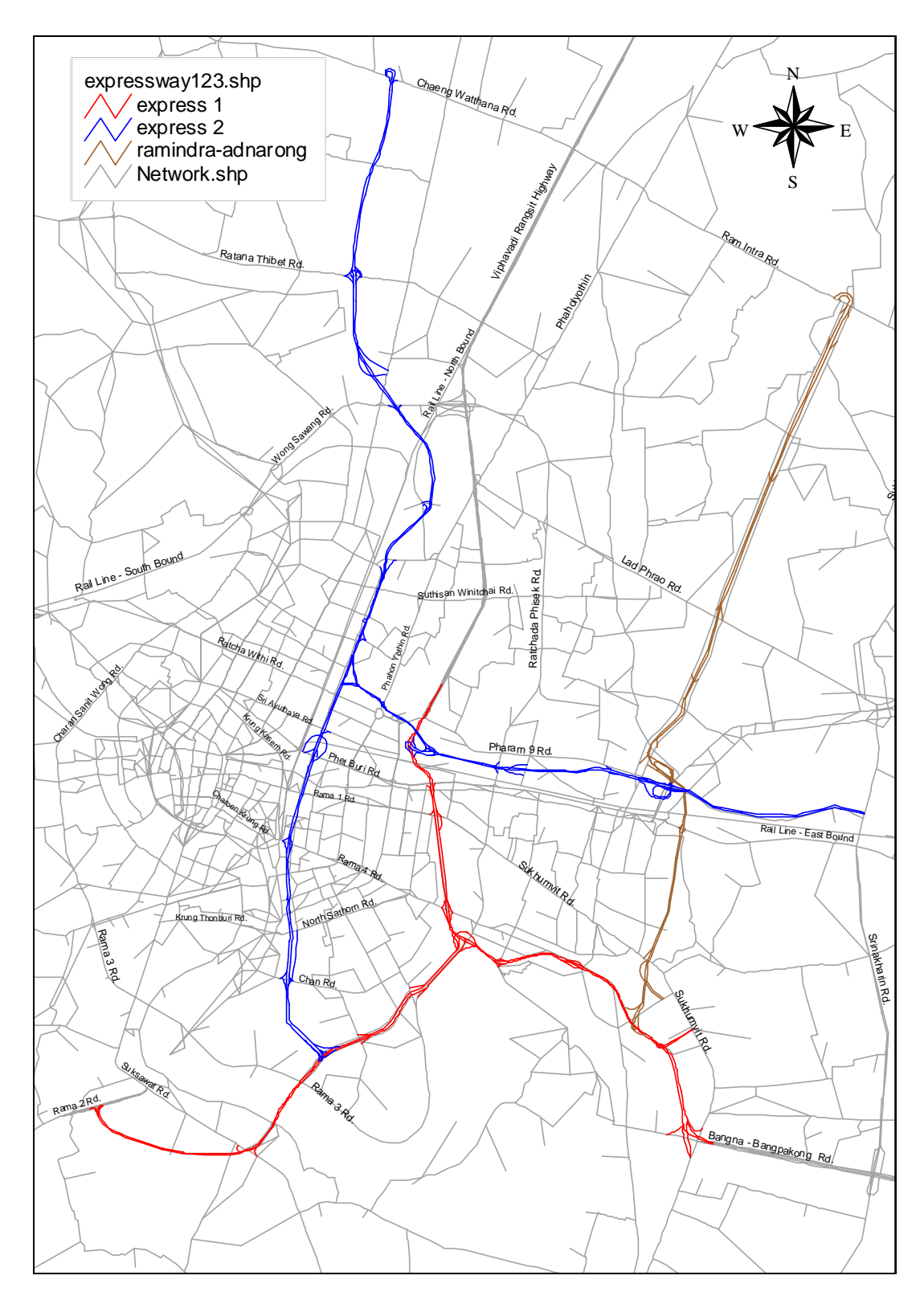

ภาพที่ 8 แสดงโครงข่ายทางพิเศษในรูปแบบของ GIS

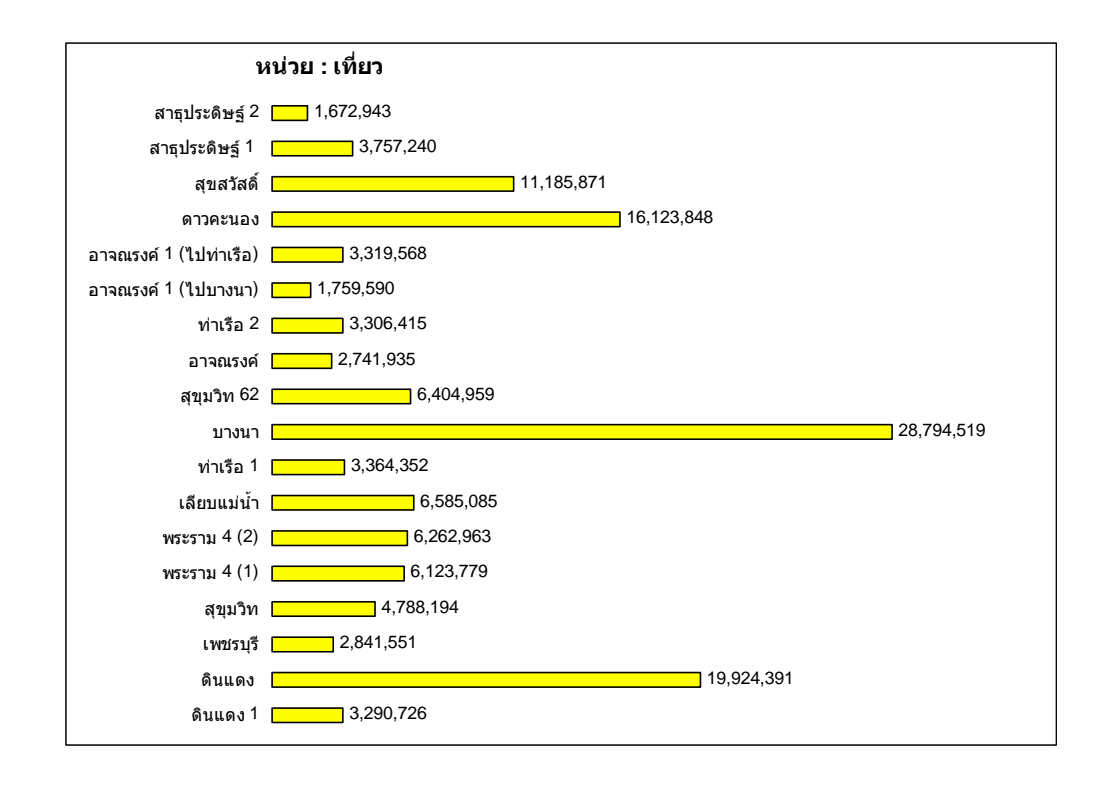

ภาพที่ 9 จำนวนรถยนต์ที่ใช้ทางพิเศษเฉลิมมหานคร จำแนกตามค่านต่างๆ ปีงบประมาณ 2547 ที่มา: การทางพิเศษแห่งประเทศไทย (2547)

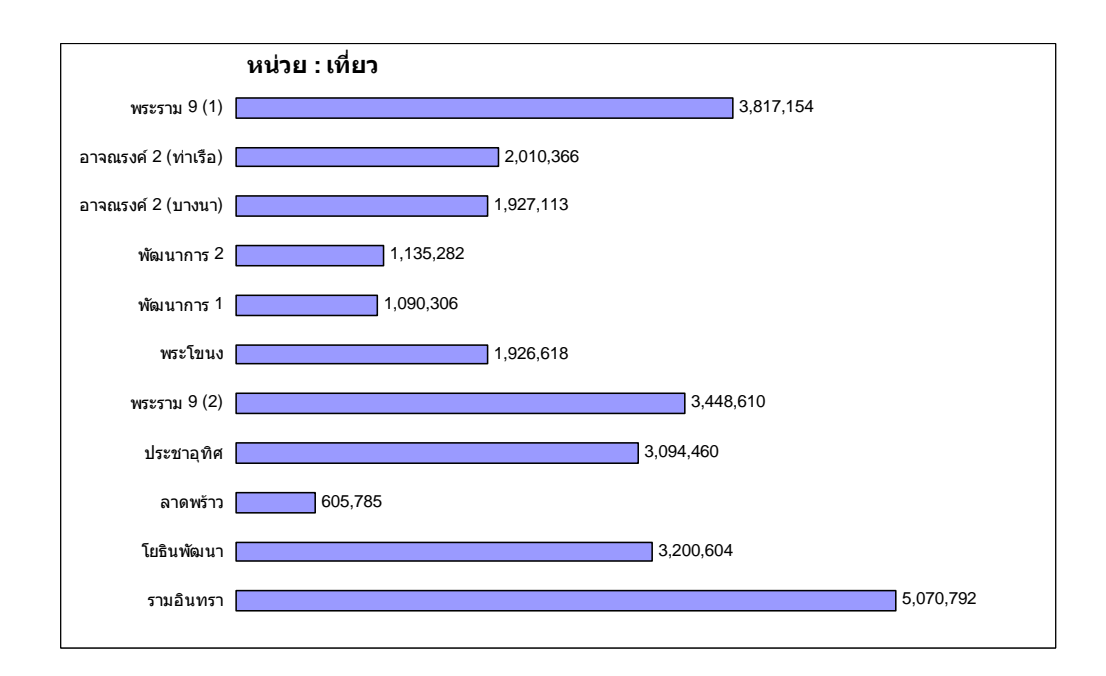

ภาพที่ 10 จำนวนรถยนต์ที่ใช้ทางพิเศษฉลองรัช จำแนกตามค่านต่างๆ ปีงบประมาณ 2547 ที่มา: การทางพิเศษแห่งประเทศไทย (2547)

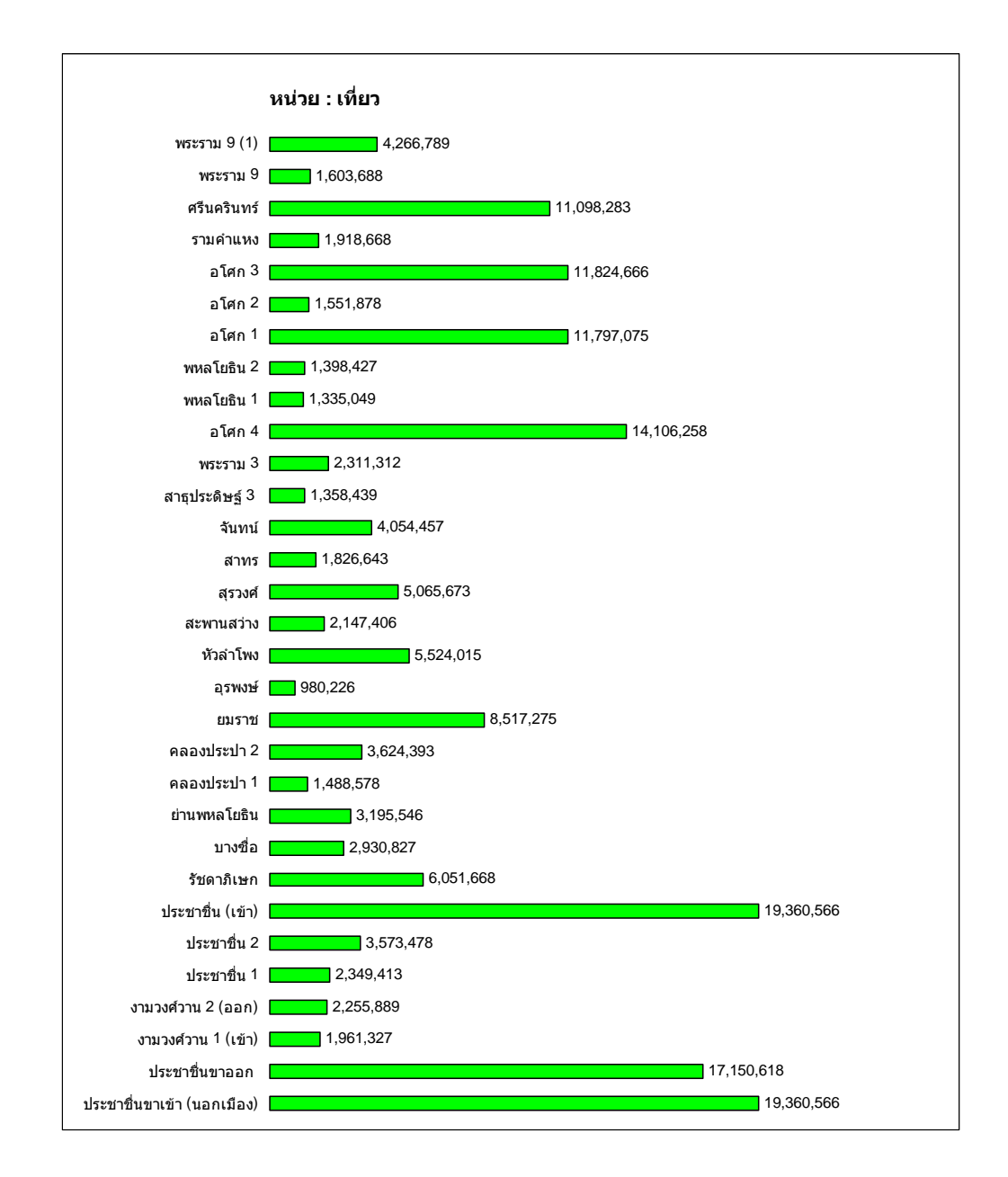

ภาพที่ 11 จำนวนรถยนต์ที่ใช้ทางพิเศษศรีรัช จำแนกตามค่านต่างๆ ปีงบประมาณ 2547 ที่มา: การทางพิเศษแห่งประเทศไทย (2547)

### 2. การเลือกโปรแกรม GIS สำหรับการวิเคราะห์หาจุดอันตรายบนทางพิเศษ

ในการประยุกต์ใช้ระบบสารสนเทศภูมิศาสตร์ (GIS) เพื่อการวิเคราะห์หาจุดอันตรายบน ทางพิเศษ จำเป็นต้องเถือกใช้โปรแกรมสารสนเทศภูมิศาสตร์ ในการสร้างระบบวิเคราะห์ ซึ่งในการ ทำวิทยานิพนธ์นี้ได้เถือกใช้โปรแกรม ArcView 3.x เนื่องจากสามารถนำเข้าฐานข้อมูลอุบัติเหตุได้ ฐานข้อมูลโครงข่ายทางพิเศษอยู่ในรูปของ ArcView Shapefile แล้วและยังสามารถใช้ ArcView Avenue ในการเขียนโปรแกรมเพื่อการแบ่ง Section ของถนนพร้อมกับกำนวณหาอัตราการเกิด อุบัติเหตุ และจัดลำดับ (Ranking) ของช่วงทางพิเศษทุกเส้น นอกจากนี้ยังสามารถสร้าง User Interface เพื่อการใช้งานที่ง่ายขึ้นสำหรับผู้ใช้ระบบได้ ดังนั้นโปรแกรม ArcView 3.x จึงเหมาะสมที่ จะนำมาใช้เป็นเครื่องมือในการวิเคราะห์หาจุดอันตรายบนทางพิเศษได้

#### 3. การคำนวณหาจุดอันตราย

## การกำนวณหาจุดอันตรายบนทางพิเศษมีถำดับขั้นตอนวิธีการกำนวณดังนี้

3.1 นำเข้าข้อมูลโครงข่ายทางพิเศษ (Expressway Network) แบ่ง Section ของทางพิเศษ
 ออกเป็นช่วงๆ ช่วงละ 0.5 กิโลเมตร ใช้วิธีการแบบจำกัด (Fixed) โดยให้เกิดการจำกัดช่วงถนนทุกๆ
 0.5 กิโลเมตร ดังภาพที่ 12

3.2 คำนวณหาอัตราการเกิดอุบัติเหตุ (Accident Rate) และความถิ่ของอุบัติเหตุที่เกิดขึ้น ของแต่ละ Section โดยขึ้นกับเงื่อนไขที่ต้องการที่จะแสดงออกมา เช่น เงื่อนไขของทิศทางที่ ต้องการแสดง ช่วงเวลาที่ต้องการ และสภาพอากาศ ฯลฯ

3.3 ทำการแสดงผลออกมาในรูปของ Graphic ArcView ตามค่าอัตราการเกิดอุบัติเหตุ (Accident Rate ) ที่กำนวณได้ หรือแสดงจำนวนครั้งที่เกิดอุบัติเหตุ ตามเงื่อนไขที่กำหนดไว้ตั้งแต่ ตอนแรก

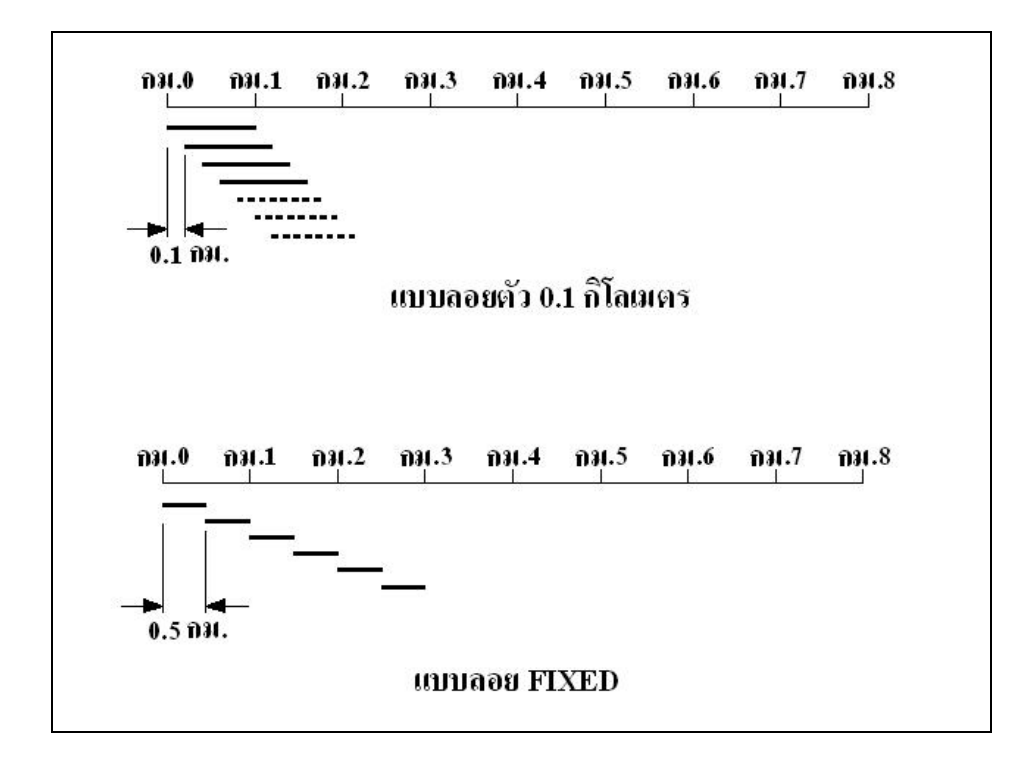

ภาพที่ 12 การแบ่ง Section ของถนนแบบลอยตัว และแบบ FIXED

3.4 ข้อมูลที่ได้จะถูกแสดงผลในรูปแบบ Graphic Overlay บนแผนที่โครงข่ายทางพิเศษ ซึ่งรายละเอียดจะกล่าวต่อไปในขั้นศึกษารายละเอียด

## 4. การพัฒนาโปรแกรมเพื่อการวิเคราะห์

ในการหาจุดอันตรายบนทางพิเศษจำเป็นที่จะด้องแบ่งถนนออกเป็นช่วงๆ ซึ่งถนนใน โกรงข่ายมีความยาวมาก ซึ่งจะต้องมีการนับจำนวนอุบัติเหตุที่เกิดขึ้นบนช่วงถนนทุกช่วงแล้วทำ การกำนวณหาอัตราการเกิดอุบัติเหตุ หลังจากนั้นก็จะแสดงค่าของอัตราการเกิดอุบัติเหตุ ออกมาใน รูปของสีที่แบ่งเป็นช่วงๆ ดังนั้นจึงต้องมีการพัฒนาโปรแกรมขึ้นมาเพื่อทำการกำนวณ และแสดงผล ซึ่งจะต้องประสานกับ โปรแกรม ArcView 3.x เพื่อแสดงจุดอันตรายต่างๆ บนแผนที่ได้ ดังนั้นใน งานวิจัยนี้จึงได้ใช้โปรแกรม ArcView Avenue เพื่อทำการเขียน Avenue Script (E:\gis\_accident) เพื่อกำนวณก่าต่างๆ ดังกล่าว และยังใช้สร้าง User Interface เพื่อการใช้งานกับระบบที่ง่ายขึ้น

## 5. การพัฒนาระบบ และการประยุกต์ใช้โปรแกรม

## 5.1 ข้อมูลที่ใช้ในการวิเคราะห์

ข้อมูลที่จะต้องนำเข้าไปในระบบประกอบด้วย 2 ส่วนด้วยกัน อันได้แก่ข้อมูลอุบัติเหตุ บนทางพิเศษ และข้อมูลบนทางพิเศษ ข้อมูลอุบัติเหตุบนทางพิเศษ ประกอบด้วยข้อมูลแสดง ตำแหน่งของสถานที่เกิดเหตุ วันเวลาที่เกิดเหตุ สาเหตุของอุบัติเหตุ จำนวนยานพาหนะที่เกิด อุบัติเหตุ จำนวนผู้บาดเจ็บ หรือเสียชีวิต เป็นต้น

ข้อมูลอุบัติเหตุจะถูกจัคเก็บในรูปแบบของ database file ซึ่งการทางพิเศษฯ จะเก็บ ข้อมูลในรูปของ MS Access file โดยจะแสดงข้อมูลทั่วไปของอุบัติเหตุที่เกิดขึ้นรวมทั้งข้อมูล ตำแหน่งของอุบัติเหตุที่จะใช้เชื่อมโยงระหว่างข้อมูลอุบัติเหตุ และข้อมูลบนทางพิเศษ สำหรับ ข้อมูลบนทางพิเศษจะจัคเก็บอยู่ในรูปแบบของ ArcInfo Coverage File ที่ชื่อ accident\_script.apr ซึ่ง จะประกอบไปด้วยข้อมูลแผนที่โครงข่ายทางพิเศษ และข้อมูลเชิงบรรยายแสดงรายละเอียดของทาง พิเศษ ซึ่งสัมพันธ์กับข้อมูลแผนที่โครงข่ายทางพิเศษ ข้อมูลเหล่านี้ได้ถูกนำเข้าไปในระบบเพื่อทำ การกำนวณหาอัตราการเกิดอุบัติเหตุที่เกิดขึ้นบนช่วงถนนต่างๆ แล้วทำการจัดลำดับความอันตราย ของช่วงถนนตามก่าของอัตราการเกิดอุบัติเหตุที่เกิดขึ้น โดยที่ช่วงถนนที่มีอัตราการเกิดอุบัติเหตุสูง จะถือว่ามีความอันตรายมากสุด

## 5.2 การวิเคราะห์หาจุดอันตรายบนทางพิเศษ

การวิเคราะห์หาจุดอันตรายของทางพิเศษ เริ่มด้วยลง โปรแกรม ArcView 3.2a ก่อน จากนั้นจึงเปิดโปรแกรม โดยการ double click ที่โปรแกรม ArcView 3.2a ที่หน้า desktop หรือใน All Programs โดยไปเปิดที่ชื่อ ESRI และ ArcView GIS 3.2a ดังภาพที่ 13 ซึ่งโปรแกรม ArcView จะปรากฏดังภาพที่ 14 จากนั้นไปที่เมนู file แล้วไปที่ Open Project โดยไปที่ e:\gis\_accident47 แล้ว เปิด fileที่ชื่อ "accident\_script.apr" จะปรากฏดังภาพที่ 15

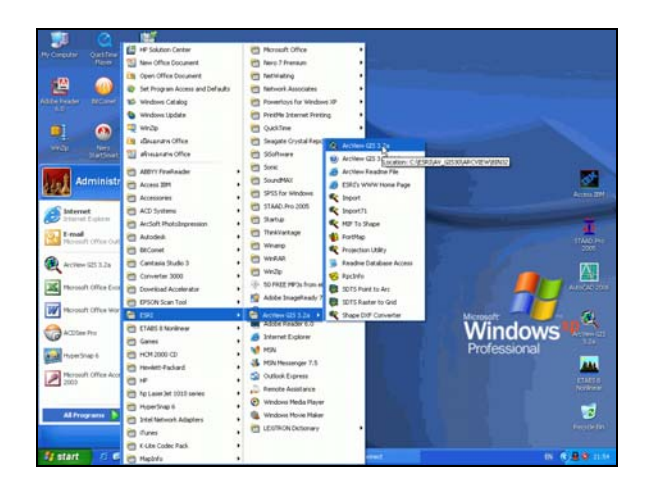

ภาพที่ 13 เปิดโปรแกรม ArcView 3.2a ใน Desktop หรือใน All Programs

| -                                                      |                                          |  |
|--------------------------------------------------------|------------------------------------------|--|
| 🔍 ArcView GIS 3.2a                                     |                                          |  |
| <u>F</u> ile <u>P</u> roject <u>W</u> indow <u>H</u> e | þ                                        |  |
|                                                        |                                          |  |
|                                                        |                                          |  |
|                                                        |                                          |  |
| O Untitled                                             |                                          |  |
| Contined                                               | Kelcome to ArcView GIS                   |  |
|                                                        | Create a new project                     |  |
|                                                        | 6                                        |  |
|                                                        | 🔍 C with a new View                      |  |
| Views                                                  |                                          |  |
|                                                        | C as a blank project                     |  |
|                                                        | or                                       |  |
|                                                        | 🚰 🙃 Open an existing project             |  |
|                                                        |                                          |  |
| Charts                                                 | Show this window when ArcView GIS starts |  |
|                                                        | OK Canad                                 |  |
|                                                        |                                          |  |
| Layouts                                                |                                          |  |
|                                                        |                                          |  |
| Scripts 🔻                                              | 1                                        |  |
|                                                        |                                          |  |
|                                                        |                                          |  |
|                                                        |                                          |  |

ภาพที่ 14 หลังจากเปิดโปรแกรม ArcView 3.2a ให้เลือก Open an existing project แล้วกดปุ่ม OK

| 🍳 Open Project                         |                                                                                  | ×            |
|----------------------------------------|----------------------------------------------------------------------------------|--------------|
| File Name:<br>accident_script.apr      | Directories:<br>e:\gis_accident47<br>e:\<br>gis_accident47<br>gisdata<br>misdata | OK<br>Cancel |
| List Files of Type:<br>Project (*.apr) | Drives:                                                                          |              |

ภาพที่ 15 เปิดไปยัง Directory ที่เก็บข้อมูลไว้คือ e:\gis\_accident แล้วเปิด File Name ที่ชื่อ "accident\_script\_apr"

หลังจากเปิด Project แล้วะจะแสดงเมนูหน้าต่างออกมาด้านซ้ายมือ ให้เปิดหน้าต่าง View ที่ชื่อ Expressway Network For AADT 2547 แสดงดังภาพที่ 16 และเมื่อเปิดหน้าต่างแล้วจะ เห็น โครงข่ายของทางพิเศษดังภาพที่ 17

| A GIS Applications for Identifying Hazardous Locations on Expressway |               |                |              |  |  |  |  |  |  |
|----------------------------------------------------------------------|---------------|----------------|--------------|--|--|--|--|--|--|
| <u>File Project Window Help</u>                                      |               |                |              |  |  |  |  |  |  |
| 🖩 🕅                                                                  |               |                |              |  |  |  |  |  |  |
|                                                                      |               |                |              |  |  |  |  |  |  |
| <i>(</i> 2)                                                          |               |                |              |  |  |  |  |  |  |
| acciden                                                              | it_script.apr | •              |              |  |  |  |  |  |  |
| New                                                                  | Open          | Print          |              |  |  |  |  |  |  |
|                                                                      | Expresswav N  | etwork For AAI | ,<br>DT 2547 |  |  |  |  |  |  |
|                                                                      |               |                |              |  |  |  |  |  |  |
| Views                                                                |               |                |              |  |  |  |  |  |  |
|                                                                      |               |                |              |  |  |  |  |  |  |
| Tables                                                               |               |                |              |  |  |  |  |  |  |
|                                                                      |               |                |              |  |  |  |  |  |  |
| Charte                                                               |               |                |              |  |  |  |  |  |  |
|                                                                      |               |                |              |  |  |  |  |  |  |
|                                                                      |               |                |              |  |  |  |  |  |  |
| Layouts                                                              |               |                |              |  |  |  |  |  |  |
|                                                                      |               |                |              |  |  |  |  |  |  |
| Scripts                                                              |               |                |              |  |  |  |  |  |  |
|                                                                      |               |                |              |  |  |  |  |  |  |
|                                                                      |               |                |              |  |  |  |  |  |  |

ภาพที่ 16 เปิดหน้าต่าง View โดย Double Click ที่ชื่อ Expressway Network For AADT2547 หรือ Click ที่เมนู "Open"

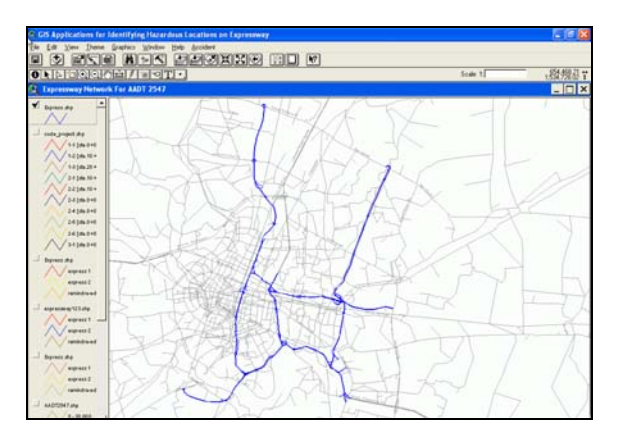

ภาพที่ 17 ภาพหลังจากการเปิดหน้าต่าง View ที่ชื่อ Expressway Network For AADT 2547

จากนั้นไปที่ เมนู Accident ดังภาพที่ 18 แล้วเลือก Add Table Accident เพื่อ Input ข้อมูลอุบัติเหตุ โดยเลือก MS Access Database แล้ว Click ที่ Connect..จากนั้นไปเปิด fileที่ folder e:\gis\_accident47\misdata แล้วให้ตั้งชื่อ Output Table ว่า Accident ดังภาพที่ 19 ถึง ภาพที่ 22

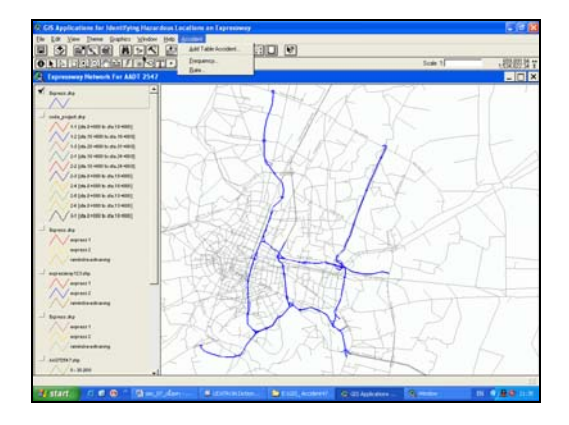

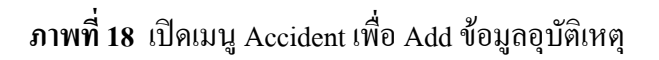

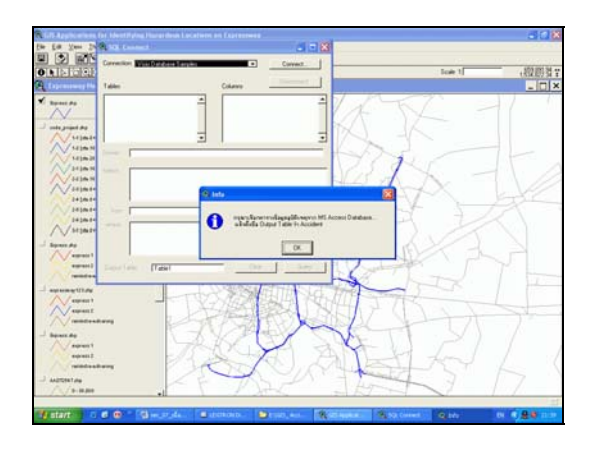

ภาพที่ 19 Add ข้อมูลอุบัติเหตุใน MS Access Database

| 🔍 SQL Connect                                                           |                                                                               |                                     |
|-------------------------------------------------------------------------|-------------------------------------------------------------------------------|-------------------------------------|
| Connection: MS Access Database                                          |                                                                               | Connect                             |
| Tables                                                                  | Columns                                                                       | Disconnect                          |
| Select Database                                                         |                                                                               |                                     |
| Database Name<br>[data_accident_47.mdb<br>[data_accident_47.mdb]]<br>Se | Directories:<br>e:\gis_accident47\misdata<br>e:\<br>gis_accident47<br>MISData | OK  Cancel Help Read Only Exclusive |
| List Files of Type:<br>Access Databases (".m 💌                          | Drives:<br>e: Thesis                                                          | Network                             |
|                                                                         |                                                                               |                                     |
| Output Table: Table1                                                    | Clear                                                                         | Query                               |

ภาพที่ 20 เปิดข้อมูลอุบัติเหตุของการทางพิเศษโดยเก็บไว้ใน e:\gis\_accident47\misdata

| 🔍 SQL Connect                  |                                                                                                    |
|--------------------------------|----------------------------------------------------------------------------------------------------|
| Connection: MS Access Database | Connect                                                                                                    |
| Tables                         | Columns Disconnect                                                                                                    |
| aadtcode                       | <all columns="">     ▲       ad_date     ●       expw_step     ●       ad_seq     ●       ad_time     ●       expw seq     ▼</all> |
| Owner:                         |                                                                                                    |
| Select: *                      |                                                                                                    |
| from: [`tfc_adaccident`        |                                                                                                    |
| where:                         |                                                                                                    |
| Output Table: acciden          | Clear Query                                                                                                    |

ภาพที่ 21 ให้ตั้งชื่อ Output Table ว่า "Accident" จากนั้นให้กดปุ่ม "Query"

| CI V Ushin       | 1 000 |                   | MINI    | 1 63     | 1          | 6.121       | 12           |          |            |                    |       |                        |
|------------------|-------|-------------------|---------|----------|------------|-------------|--------------|----------|------------|--------------------|-------|------------------------|
|                  | 1271  |                   | In Sta  |          |            | USIC)       | 20           |          |            |                    |       |                        |
| accident.        |       |                   |         |          |            |             |              |          |            |                    |       | ALX.                   |
| Ad date Eque sta | At m  | Addam             | Eque in | Locar da | Louise and | Local direc | Loss ales    | LOUR DAW | Locat off  | 4.62 800           | Ar He | 101                    |
| 000200014        | 1     | 2003-30-01 07 13  | 1       | 1        | 30700      | A           | A COLORED OF |          |            | 2003-30-01 07:38   | 0.25  | and the second         |
| 1/20/2002 4      | - 3   | 2003-23-01-02-45  | 1       | 2        | 100.00     | 10          | MEP          |          |            | 2003-30-01-02-54   | 0.09  | 145                    |
| 1/10/2000 4      | 1     | 2003/30/07 09:21  | 1       | 1        |            |             | 1            |          | nistano ?  | 2003/30/01 00 11   | 0.10  | milia                  |
| 00/2003 4        | 1     | 2003-30/01 17:40  | 1       | 1        | 45400      |             |              |          |            | 2003/10/01 19:03   | 0.23  | and a                  |
| 1/10/2003 4      | 6     | 2003-10-01 22 33  | 1       | 2        |            | -           | 85M          |          |            | 2003-10-01 22 43   | 0.10  | wild.                  |
| 1/10/2003        | 6     | 2003-30-01 23-30  | 1       | 2        |            |             | 602          |          |            | 2003/06/1 22 45    | 0.30  | milde                  |
| 2/83/2003 2      |       | 2003-30-02-02-12  | 1       | 1        | 6700       |             | nra.         |          |            | 2003/02/02 02 41   | 0.09  | Thirties.              |
| 2/83/2003 4      | - 1   | 2003-30-02 15:00  | 1       | 3        | 0.000      | -           | MEP          |          |            | 2003/93/02 15 10   | 0.10  | w145                   |
| 270/2000 4       |       | 2003-33-02 14 56  | 1       | 1        | 21200      | 4           |              |          |            | 2003/10/07 14:56   | 0.00  | Triangle               |
| 3/13/2003 2      | 1     | 2003-33-03 10-20  | 5       | 1        | 01900      | A           |              |          |            | 2003-10-02 10 29   | 0.09  | milia                  |
| 3/33/2003 2      | 2     | 2003/10/03 22:51  | 6       | 3        | 01200      |             |              |          | forthers h | 2003/30/04 (25:40) | 6.45  | denue.                 |
| /10/2002 3       | 1     | 2003/10/03 18:22  | 1       | 5        | 06600      | A           | B/82         |          |            | 2003/03/02 10:53   | 0.10  | milde                  |
| 40/2003 4        | - 1   | 2003/10/03 07:33  | 1       | 2        |            | 17          | 8PN          |          |            | 2003/33/02 02:34   | 0.01  | milde                  |
| /10/2003 4       | 2     | 2003/35/03 09 52  | 1       | 1        | 10100      |             | 20110        |          |            | 2003/30/01 09:04   | 0.12  | and a                  |
| /10/2002 A       |       | 2003-33-03 12 55  |         |          | 10000      | 4           |              |          |            | 2003-33-03 58-05   | 0.10  | al and                 |
| 100/2000 5       | 1     | 2003-30-03-02-40  | 2       | 2        | 1,000      | 0           | 843          |          |            | 2003-33-03-03-50   | 0.10  | 11121                  |
| 1281/2000 1      |       | 2003-33-04 14 54  | 1       | 3        | 17200      |             | 24           |          |            | 2002-93-04 15-12   | 0.10  | Access                 |
| 20/2003 2        |       | 2003-33-04 19-38  | 2       | 1        | 11000      |             | -            |          |            | 2003-33-04 19 20   | 0.02  | -forms                 |
| 70/2002 5        | -     | 2003/33/34 06:01  | 1       |          | 00100      |             |              |          |            | 2002/02/04 05:14   | 0.13  |                        |
| 70/2000 5        |       | 2003-33-04 13-49  | 2       | 1        | 02500      | 4           |              |          |            | 2003-33-04 13-59   | 0.11  | diam'r.                |
| 1000001          |       | 2003.03.05 16 45  | 2       | *        | 13600      |             |              |          |            | 20073-30-05 12 50  | 0.05  | and the state          |
| 70,7003 2        |       | 2003-20-05 19-26  |         | -        | 00000      |             |              |          |            | 2003-33-06 19-32   | 0.06  |                        |
| 20/2000 2        |       | 2003/30/06 14:20  | 5       | 1        | 00000      |             |              |          |            | 2003-33-06 14 46   | 0.36  | Luna                   |
| V111/2003 2      |       | 2003/33/06 15 26  | 4       | 1        | 83200      | 8           |              |          |            | 2003/10/06 15:32   | 0.06  | alorit                 |
| 20/2000 2        |       | 2003-33-06 19:50  | 1       | 1        | 00100      | A.          |              |          |            | 2003-30-06 19 56   | 0.06  | a farme                |
| 200/2003 2       | 1     | 2003/35/06 21:42  | 6       | 1        | 03300      | 8           |              |          |            | 2003/30/06 21 42   | 0.00  | affaires.              |
| C/00/000 1       |       | 2003/03/06 22:53  | 1       | 1        | 02200      |             |              |          |            | 2003-30-06-22-56   | 0.00  | The Party of           |
| 6/00/2002 4      |       | 2003-10-06 15-59  | 1       | 1        | 14900      | A           |              |          |            | 2003/10/06 16:09   | 0.30  | The Real Property lies |
| 1 100000         |       | 2003-20-07-05-42  | 1       | 1        | 02200      |             |              |          |            | 2003-20-07-05-51   | 0.09  | miles                  |
| 7/10/2002 2      | 1     | 2003-30-07-09-08  | 4       | 1        | 07100      | 8           | -            |          |            | 2003/10/07 09 17   | 0.09  | dem                    |
| /00/2003 2       | -     | 2003-30.07 22 42  | 3       | 3        | 00200      | A           |              |          | Accessed 1 | 2003/10/07 22:53   | 0.11  | and on                 |
| 4 00000          | 1     | 2003/05/07 14 55  | 1       | 2        |            | 17          | Deit         |          |            | 2002/0.07 15:04    | 0.09  | milde                  |
| 1000001          |       | 2003/33/08 15 22  | 1       | 2        | 22200      |             | 05           |          |            | 2003/30/08 15 23   | 0.12  | manina                 |
| 1000001          |       | 2003/00/08 22:40  | 1       | 1        | 04700      | 1           |              |          |            | 2003/33/08 23:45   | 0.05  | mailing                |
| 0/10/0002 3      |       | 20023-92-08 12 22 | 1       |          | 00400      | 1           | -            |          |            | 1000 10 00 NT 27   | 0.00  | - Annes                |
| 0/2000 2         | -     | 2003-10-08 12-21  | 13      |          | 06400      | A           |              |          |            | 2003-10-08 17:22   | 0.01  | +6875                  |

ภาพที่ 22 แสดงตารางข้อมูลอุบัติเหตุของการทางพิเศษที่ถูก Input ไว้ใน ArcView หลังจากการ Query แล้ว

ซึ่งหลังจากได้ Add ข้อมูลอุบัติเหตุไว้ใน ArcView แล้ว ตัวโปรแกรมจะมีให้เลือก กำนวณหา Frequency กับ Rating โดยการกำนวณ Frequency จะจำนวนนับข้อมูลอุบัติเหตุที่เกิดขึ้น ตามเงื่อนไขที่ด้องการหา ส่วน Rating จะหาอัตราการเกิดอุบัติเหตุตามเงื่อนไขต่างๆ ตามวัน เวลา ทิศทาง สภาพอากาศต่างๆ ดังภาพที่ 23 โดยเลือก Theme "Express.shp" ให้มีการ Active ดังภาพที่ 24 ซึ่งโปรแกรมจะใช้เวลาในการกำนวณนับ ประมาณ 10-60 วินาที ขึ้นการช่วงเวลาที่วิเคราะห์ว่านาน เพียงใด ซึ่งเมื่อโปรแกรมกำนวณเสร็จแล้วจะปรากฏดังภาพที่ 25

| 🍳 ระบุเงื่อนไขการวิเคราะห์ 🔀               |                                          |                |  |  |  |  |  |  |  |
|--------------------------------------------|------------------------------------------|----------------|--|--|--|--|--|--|--|
| ช่วงตั้งแต่วันที่ถึงวันที่                 |                                          |                |  |  |  |  |  |  |  |
| วันที่ 01 💌 เดือ                           | วันที่ 01 💌 เดือน มกราคม 💌 ปีพ.ศ. 2003 💌 |                |  |  |  |  |  |  |  |
| วันที่ [01 💌 เดือน มกราคม 💌 ปี พ.ศ. 2003 💌 |                                          |                |  |  |  |  |  |  |  |
| ทิศทาง                                     | ช่วงเวลา                                 | สภาพอากาศ      |  |  |  |  |  |  |  |
| C ทิศทาง A                                 | C กลางวัน                                | C ปกติ         |  |  |  |  |  |  |  |
| C ทิศทาง B                                 | C กลางคืน                                | C ฝนตก         |  |  |  |  |  |  |  |
| • ทั้งหมด                                  | 🖲 ທຸກສ່ວນເວລາ                            | 🖲 บุกสภาพลากาศ |  |  |  |  |  |  |  |
| วิเคราะห์ ยกเลิก                           |                                          |                |  |  |  |  |  |  |  |

ภาพที่ 23 เลือกเงื่อนไขที่ใช้ในการวิเคราะห์ จากนั้นให้กดปุ่ม "วิเคราะห์"

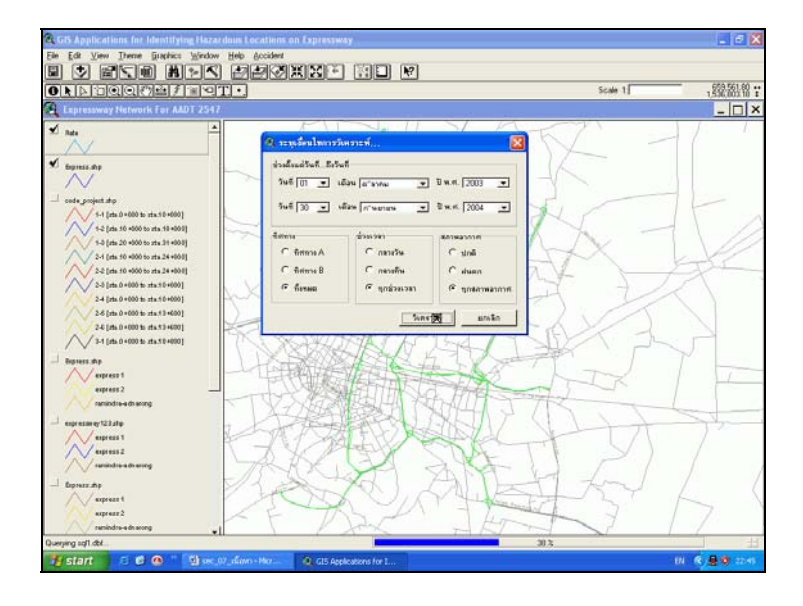

ภาพที่ 24 โปรแกรมจะใช้เวลาในการวิเคราะห์ ประมาณ 10-60 วินาที ซึ่งขึ้นอยู่กับเงื่อนไข

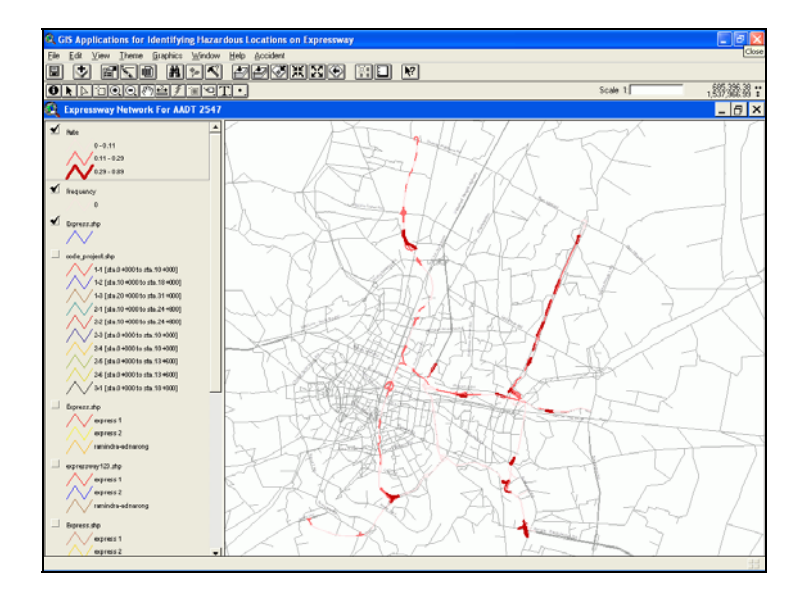

ภาพที่ 25 โปรแกรมจะแสดงออกมาในรูปของ Graphic ตามค่าที่คำนวณได้

เมื่อได้รับผลการวิเคราะห์ตามเงื่อนไขที่ต้องการแล้ว เราสามารถทราบค่าต่างๆ ที่ ต้องการได้ โดยการกดปุ่ม 💽 (Identify)แล้วไป Click เลือกจุดที่ต้องการทราบรายละเอียด ดังภาพที่ 26 ซึ่งสามารถย่อหรือขยายภาพได้โดยการเลือก 🐹 เพื่อขยายภาพ (Zoom In) หรือ เลือก 🔝 เพื่อย่อขนาดภาพ (Zoom Out)

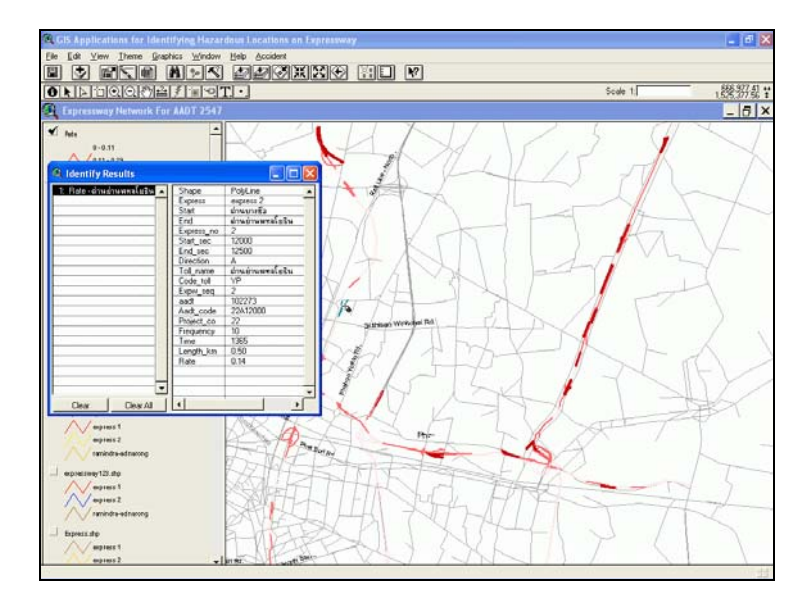

ภาพที่ 26 โปรแกรมจะแสดงข้อมูลออกมาตรงบริเวณที่ต้องการทราบ

การเปลี่ยนแปลง Shade สีที่แสดงออกมาหลังจากการวิเคราะห์ สามารถทำได้โดยการ double click Theme ที่ต้องการเปลี่ยนแปลงจะปรากฏ Dialog Block ดังภาพที่ 27 ซึ่งสามารถปรับ ก่าต่างๆ ได้ตามความต้องการ เช่น การแบ่งชั้นข้อมูล การปรับสี การแสดงค่า เป็นต้น

| 🔍 Legend       | Editor            |             |          |
|----------------|-------------------|-------------|----------|
| Theme: Ret     | 9                 | •           | Load     |
| Legend Type:   | Save              |             |          |
|                |                   |             | Default  |
| Classification | Field: Rate       | -           | Classify |
| Normalize by:  | <none></none>     | •           |          |
| Symbol         | Value             | La          | bel      |
|                | 0 - 0.11          | 0 - 0.11    | <b>_</b> |
| $\sim$         | 0.11 - 0.29       | 0.11 - 0.29 |          |
|                | 0.29 - 0.89       | 0.29 - 0.89 |          |
|                |                   |             |          |
|                |                   |             |          |
|                |                   |             |          |
|                |                   |             | -        |
| + 🗶            |                   | 5 _∎↓       |          |
| Color Ramps:   | Red monochromatic |             | •        |
| Advanced.      | Statistics        | Undo        | Apply    |

ภาพที่ 27 แสดง Dialog Block ซึ่งสามารถปรับค่าต่างๆ ได้ตามความต้องการ

การกำหนดทิศทางที่ใช้ในการอ้างอิงการเดินรถบนทางพิเศษ ได้ถูกกำหนดจากสำนัก วางแผนปฏิบัติการ ของการทางพิเศษแห่งประไทยแล้ว โดยได้แสดงดังภาพที่ 28 ซึ่งจะแสดง สัญลักษณ์ที่ใช้ในการอ้างอิงการบอกจุดเพื่อบอกตำแหน่ง ฝั่งซ้าย หรือขวา ของทิศทางของทาง พิเศษไว้ ซึ่งได้ถูกระบุไว้ในฐานข้อมูลของโครงข่ายทางพิเศษ ในรูปของตาราง ArcView ซึ่งทำให้ สามารถแยกสีในแต่ละทิศทาง A หรือB ในรูปของ GIS ดังแสดงภาพที่ 29

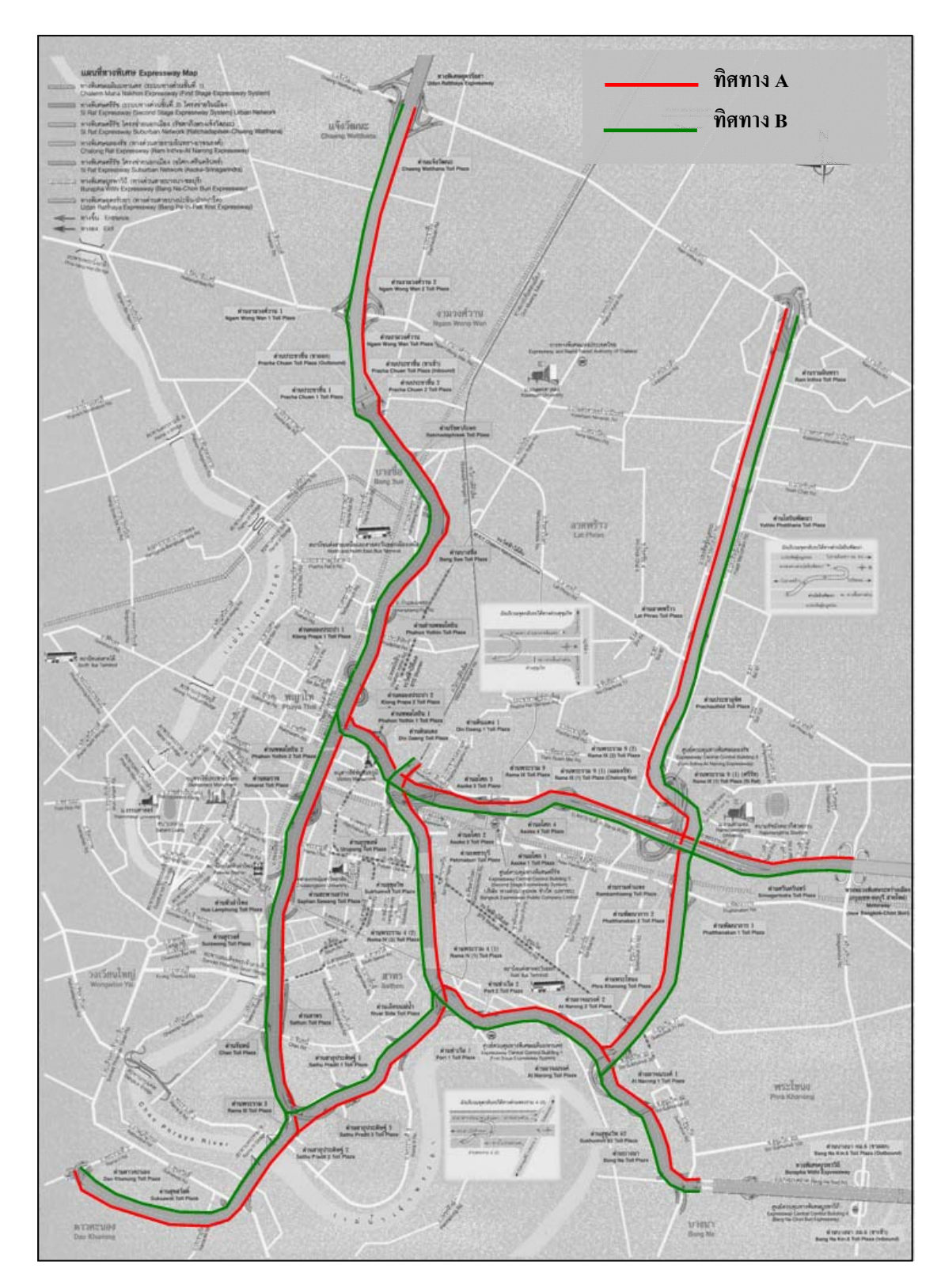

ภาพที่ 28 การกำหนดทิศทางการเดินรถบนทางพิเศษ ที่มา: การทางพิเศษแห่งประเทศไทย (2547)

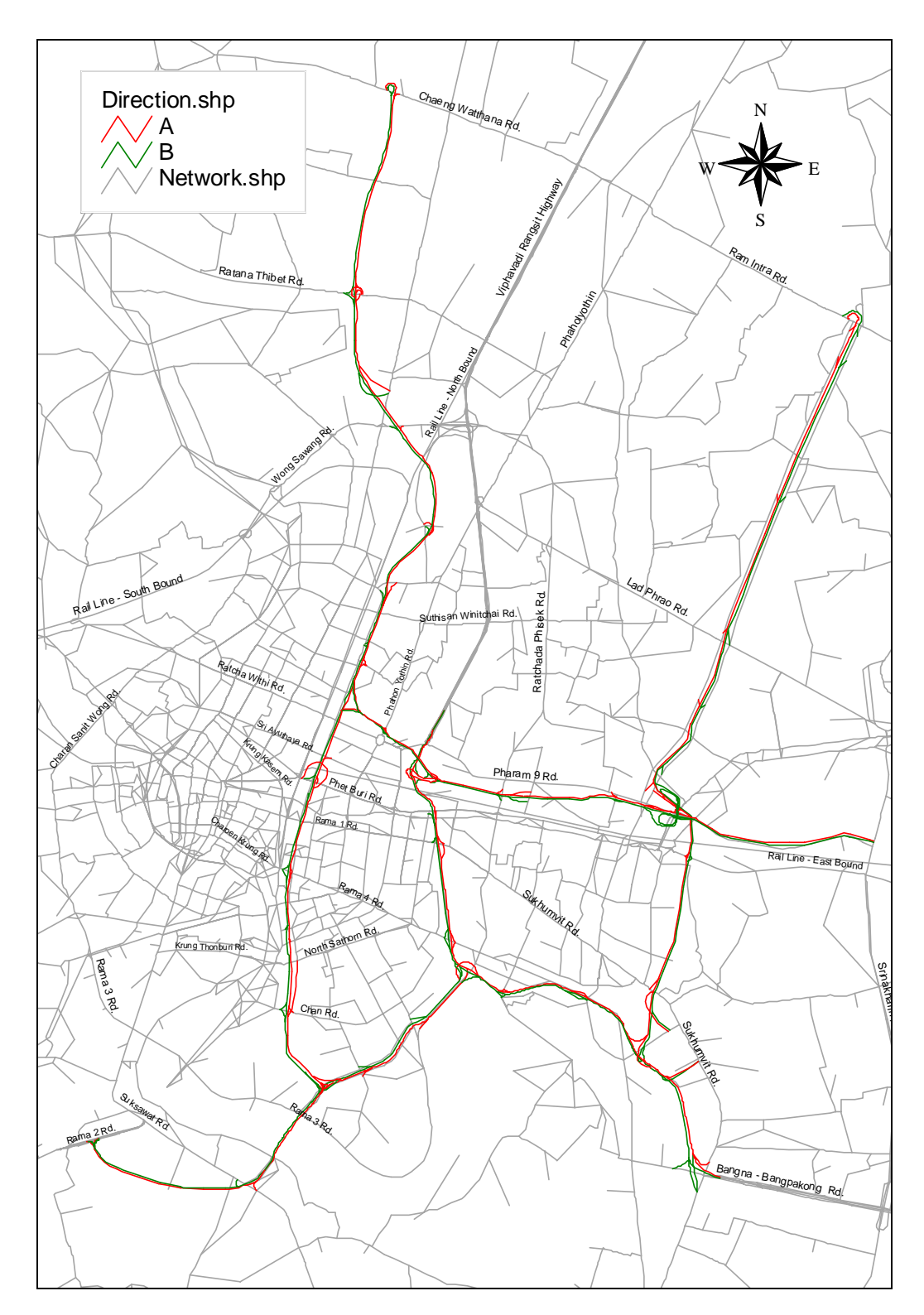

ภาพที่ 29 แสดงการกำหนดทิศทางบนทางพิเศษในรูปแบบ GIS

#### 6. การวิเคราะห์หาปริมาณการจราจรในแต่ละ Section

ในการหาปริมาณการจราจรในแต่ละ Section ของทางพิเศษทั้ง 3 เส้นทาง ทางการพิเศษ แห่งประเทศไทย ไม่ได้มีการประเมินไว้ แต่ได้มีการศึกษาเรื่อง Feasibility Study for the analysis and assessment of the possible alternatives of toll establishment on the expressway network in the Metropolitan Bangkok Area ,October 2004 ในการกำหนดจุดนับรถใน Network ของการทาง พิเศษฯ ซึ่งเป็นตัวแทนพฤติกรรมของผู้ใช้รถในเมือง โดยปริมาณจราจรที่ได้ มาจากการจำลอง แบบจำลอง ซึ่งได้ผลดังแสดงตารางที่ 4 ถึง ตารางที่ 6 ซึ่งได้ปรับแก้ให้สอดกล้องกับปีที่วิเคราะห์ คือ ปี พ.ศ. 2547 โดยข้อมูลจะอยู่ในรูปของ Database ของ MS Access หรือ Excel ซึ่งจะ Import เข้า ไปในโปรแกรม ArcView เพื่อที่จะประมวลผลในการวิเคราะห์อุบัติเหตุ โดยได้แสดงปริมาณ การจราจรในแต่ละ Section ของทางพิเศษในรูปของ GIS ดังภาพที่ 30 และได้กำหนด Code ในการ อ้างอิงเรียกสายทางต่างๆ ในแต่ละช่วงตามตารางผนวก ก ในภาคผนวก ก และแสดง Graphic ใน รูปของ GIS ดังภาพที่ 31

เนื่องจากขอบเขตของการศึกษานี้ ศึกษาในช่วงระยะเวลาปีงบประมาณ 2547 (ต.ค.46 – ก.ย.47) ซึ่งจากการวิเคราะห์ข้อมูล โดยใช้โปรแกรม ArcView ภายใต้เงื่อนไขที่ให้นับจำนวน อุบัติเหตุ ตลอดปี 2547 ทำให้สามารถแสดงจำนวนความถี่ที่เกิดอุบัติเหตุบนทางพิเศษ ภายในพื้นที่ ศึกษา ดังแสดงภาพที่ 32

| ช่วงของทางค่วน                   | 2014 2014       | ปริมาณการจราจร | ช่วงของทางค่วน                   |                 | ปริมาณการจราจร |
|----------------------------------|-----------------|----------------|----------------------------------|-----------------|----------------|
| ทิศทาง A (มุ่งทิศใต้)            | 11ม11ม.         | (คัน/วัน)      | ทิศทาง B (มุ่งทิศเหนือ)          | ານາານ.          | (คัน/วัน)      |
| คินแคง – ต่างระดับท่าเรือ        | 0+000 - 10+000  |                | ต่างระดับท่าเรือ - ดินแดง        | 0+000 - 10+000  |                |
| ดินแดง – ต่างระดับมักกะสัน       | 0+000 - 2+500   | 76,803         | ต่างระดับมักกะสัน - ดินแดง       | 0+000 - 2+500   | 87,874         |
| ต่างระดับมักกะสัน – เพชรบุรี     | 2+500 - 4+000   | 117,729        | เพชรบุรี - ต่างระดับมักกะสัน     | 2+500 - 4+000   | 137,056        |
| เพชรบุรี – สุขุมวิท              | 4+000 - 4+500   | 132,039        | สุขุมวิท - เพชรบุรี              | 4+000 - 4+500   | 148,614        |
| สุขุมวิท - พระราม 4 (1)          | 4+500 - 6+500   | 121,439        | พระราม 4 (2) - สุขุมวิท          | 4+500 - 6+500   | 136,555        |
| พระราม 4 (1) – ต่างระดับท่าเรือ  | 6+500 - 10+000  | 122,221        | ต่างระดับท่าเรือ - พระราม 4 (2)  | 6+500 - 10+000  | 140,509        |
| ต่างระดับท่าเรือ – บางนา         | 10+000 - 18+000 |                | บางนา - ต่างระดับท่าเรือ         | 10+000 - 18+000 |                |
| ต่างระดับท่าเรือ - ค่านท่าเรือ 2 | 10+000 - 11+000 | 158,937        | ค่านท่าเรือ 1 - ต่างระคับท่าเรือ | 10+000 - 11+000 | 163,911        |
| ค่านท่าเรือ 2 – อาจณรงค์         | 11+000 - 12+500 | 169,759        | อาจณรงค์ - ด่านท่าเรื่อ 1        | 11+000 - 12+500 | 159,281        |
| อาจณรงค์ – ต่างระดับอาจณรงค์     | 12+500 - 14+500 | 158,535        | ต่างระดับอาจณรงค์ - อาจณรงก์     | 12+500 - 14+500 | 143,322        |
| ต่างระดับอาจณรงค์ - สุขุมวิท 62  | 14+500 - 15+500 | 107,711        | สุขุมวิท 62 - ต่างระดับอาจณรงค์  | 14+500 - 15+500 | 129,573        |
| สุขุมวิท 62 – บางนา              | 15+500 - 18+000 | 90,415         | บางนา - สุขุมวิท 62              | 15+500 - 18+000 | 93,133         |

ตารางที่ 4 แสดงปริมาณการจราจรในแต่ละ Section บนทางค่วนขั้นที่ 1 ในปี พ.ศ. 2547

## ตารางที่ 4 (ต่อ)

| ช่วงของทางด่วน<br>ทิศทาง A (มุ่งทิศใต้) | <b></b> ານານ.   | ปริมาณการจราจร<br>(คัน/วัน) | ช่วงของทางด่วน<br>ทิศทาง B (มุ่งทิศเหนือ) | กมกม.           | ปริมาณการจราจร<br>(คัน/วัน) |
|-----------------------------------------|-----------------|-----------------------------|-------------------------------------------|-----------------|-----------------------------|
| ต่างระดับท่าเรือ – ดาวกะนอง             | 20+000 - 31+000 |                             | ดาวกะนอง - ต่างระดับท่าเรือ               | 20+000 - 31+000 |                             |
| ต่างระดับท่าเรื่อ – เถียบแม่น้ำ         | 20+000 - 21+500 | 107,958                     | เลียบแม่น้ำ - ต่างระดับท่าเรือ            | 20+000 - 21+500 | 110,741                     |
| เลียบแม่น้ำ - สาธุประคิษฐ์ 2            | 21+500 - 23+000 | 91,617                      | สาธุประคิษฐ์ 1 - เลียบแม่น้ำ              | 21+500 - 23+000 | 92,246                      |
| สาธุประดิษฐ์ 2 - ต่างระดับบางโคล่       | 23+000 - 24+500 | 87,914                      | ต่างระดับบางโคล่ - สาธุประดิษฐ์ 1         | 23+000 - 24+500 | 80,566                      |
| ต่างระดับบางโคถ่ – สุขสวัสดิ์           | 24+500 - 27+500 | 112,717                     | สุขสวัสดิ์ - ต่างระดับบางโคล่             | 24+500 - 27+500 | 98,648                      |
| สุขสวัสดิ์ – ดาวคะนอง                   | 27+500 - 31+000 | 64,926                      | ดาวคะนอง - สุขสวัสดิ์                     | 27+500 - 31+000 | 56,762                      |

ที่มา: จริยา (2543)

| ช่วงของทางค่วน                    | กมกม.           | ปริมาณการจราจร | ช่วงของทางค่วน                    | ຄນຄນ.           | ปริมาณการจราจร |
|-----------------------------------|-----------------|----------------|-----------------------------------|-----------------|----------------|
| ทิศทาง A (มุ่งทิศใต้)             |                 | (กัน/วัน)      | ทิศทาง B (มุ่งทิศเหนือ)           |                 | (คัน/วัน)      |
| แจ้งวัฒนะ – ต่างระดับพญาไท        | 9+500 - 24+800  |                | ต่างระดับพญาไท - แจ้งวัฒนะ        | 9+500 - 24+800  |                |
| แจ้งวัฒนะ – งามวงศ์วาน            | 20+000 - 24+800 | 23,031         | งามวงศ์วาน - แจ้งวัฒนะ            | 20+000 - 24+800 | 29,521         |
| งามวงค์วาน – รัชคาภิเษก           | 17+000 - 20+000 | 60,457         | รัชดาภิเษก - งามวงศ์วาน           | 17+000 - 20+000 | 53,302         |
| รัชคาภิเษก – บางซื่อ              | 14+500 - 17+000 | 86,541         | บางซื่อ - รัชดาภิเษก              | 14+500 - 17+000 | 73,497         |
| บางซื่อ – ย่านพหลโยธิน            | 12+000 - 14+500 | 90,767         | ย่านพหลโยธิน - บางซื่อ            | 12+000 - 14+500 | 80,233         |
| ย่านพหลโยธิน - คลองประปา 2        | 11+000 - 12+500 | 102,273        | คลองประปา 1 - ย่านพหลโยธิน        | 11+000 - 12+500 | 85,309         |
| คลองประปา 2 - ต่างระดับพญาไท      | 9+500 - 11+000  | 104,631        | ต่างระดับพญาไท - คลองประปา 1      | 9+500 - 11+000  | 92,054         |
| ต่างระดับพญาไท - ต่างระดับบางโกล่ | 0+000 - 9+500   |                | ต่างระดับบางโคล่ - ต่างระดับพญาไท | 0+000 - 9+500   |                |
| ต่างระดับพญาไท – ยมราช            | 8+000 - 9+500   | 92,941         | ยมราช - ต่างระดับพญาไท            | 8+000 - 9+500   | 85,408         |
| ยมราช – สะพานสว่าง                | 5+500 - 8+000   | 75,949         | หัวลำโพง (อุรุพงษ์) - ยมราช       | 5+500 - 8+000   | 79,152         |
| สะพานสว่าง – สุรวงศ์              | 4+500 - 5+500   | 67,038         | สุรวงศ์ - หัวลำโพง                | 4+500 - 5+500   | 76,778         |
| สุรวงค์ – สาธร                    | 2+000 - 4+500   | 44,636         | ถนนจันทร์ - สุรวงศ์               | 2+000 - 4+500   | 67,673         |
| สาธร – ต่างระดับบางโคล่           | 0+000 - 2+000   | 47,990         | ต่างระดับบางโคล่ - ถนนจันทร์      | 0+000 - 2+000   | 77,203         |

ตารางที่ 5 แสดงปริมาณการจราจรในแต่ละ Section บนทางค่วนขั้นที่ 2 ในปี พ.ศ. 2547

# ตารางที่ 5 (ต่อ)

| ช่วงของทางค่วน                 | กมกม.          | ปริมาณการจราจร | ช่วงของทางค่วน                 | กมกม.          | ปริมาณการจราจร |
|--------------------------------|----------------|----------------|--------------------------------|----------------|----------------|
| ทิศทาง A (มุ่งทิศใต้)          |                | (คัน/วัน)      | ทิศทาง B (มุ่งทิศเหนือ)        |                | (คัน/วัน)      |
| ต่างระดับพญาไท – ศรีนคริทร์    | 0+000 - 13+600 |                | ศรีนกริทร์ - ต่างระดับพญาไท    | 0+000 - 13+600 |                |
| ต่างระดับพญาไท - พหลโยธิน 1    | 0+000 - 1+500  | 90,670         | พหลโยธิน 2 - ต่างระคับพญาไท    | 0+000 - 1+500  | 85,742         |
| พหลโยธิน 1 – ต่างระดับมักกะสัน | 1+500 - 2+500  | 87,117         | ต่างระดับมักกะสัน - พหลโยธิน 2 | 1+500 - 2+500  | 87,406         |
| ต่างระดับมักกะสัน - อโศก 2     | 2+500 - 4+500  | 52,885         | อโศก 2 - ต่างระดับมักกะสัน     | 2+500 - 4+500  | 44,802         |
| อโศก 2 - อโศก 1                | 4+500 - 5+000  | 33,551         | อโศก 1 - อโศก 2                | 4+500 - 5+000  | 35,202         |
| อโศก 1 – รามคำแหง              | 5+000 - 8+500  | 32,751         | รามคำแหง - อโศก 1              | 5+000 - 8+500  | 38,195         |
| รามคำแหง – ศรีนคริทร์          | 8+500 - 13+600 | 36,386         | ศรีนคริทร์ - รามคำแหง          | 8+500 - 13+600 | 32,410         |

ที่มา: จริยา (2543)

| ช่วงของทางค่วน<br>ทิศทาง P. (ปุ่งทิศใต้) | ຄມຄມ.           | ปริมาณการจราจร<br>(ลับ/วับ) | ช่วงของทางด่วน<br>พิศพาง ۸ (ปุ่งพิศเหมือ) | กมกม.           | ปริมาณการจราจร<br>(อัน/วัน) |
|------------------------------------------|-----------------|-----------------------------|-------------------------------------------|-----------------|-----------------------------|
| รามอินทรา – ต่างระดับอาจณรงก์            | 0+000 - 18+800  | (1114/314)                  | ต่างระดับอาจณรงก์ - รามอินทรา             | 0+000 - 18+800  | (111/111)                   |
| รามอินทรา – โยธินพัฒนา                   | 14+500 - 18+800 | 18,390                      | โยธินพัฒนา - รามอินทรา                    | 14+500 - 18+800 | 11,514                      |
| โยธินพัฒนา – ลาคพร้าว                    | 11+500 - 14+500 | 24,161                      | ลาคพร้าว - โยธินพัฒนา                     | 11+500 - 14+500 | 14,277                      |
| ลาคพร้าว – ประชาอุทิศ                    | 9+500 - 11+500  | 23,880                      | ประชาอุทิศ - ลาคพร้าว                     | 9+500 - 11+500  | 13,890                      |
| ประชาอุทิศ - พระราม 9 (2)                | 7+000 - 9+500   | 33,561                      | พระราม 9 (2) - ประชาอุทิศ                 | 7+000 - 9+500   | 31,871                      |
| พระราม 9 (2) - พัฒนาการ 1                | 5+000 - 7+000   | 32,012                      | พัฒนาการ 2 - พระราม 9 (2)                 | 5+000 - 7+000   | 31,756                      |
| พัฒนาการ 1 – พระ โขนง                    | 2+000 - 5+000   | 36,409                      | พระโขนง - พัฒนาการ 2                      | 2+000 - 5+000   | 29,058                      |
| พระโขนง – ต่างระดับอาจณรงค์              | 0+000 - 2+000   | 30,318                      | ต่างระดับอาจณรงก์ - พระโขนง               | 0+000 - 2+000   | 21,683                      |

ตารางที่ 6 แสดงปริมาณการจราจรในแต่ละ Section บนทางค่วนสายรามอินทรา - อาจณรงค์ ในปี พ.ศ. 2547

ที่มา: จริยา (2543)

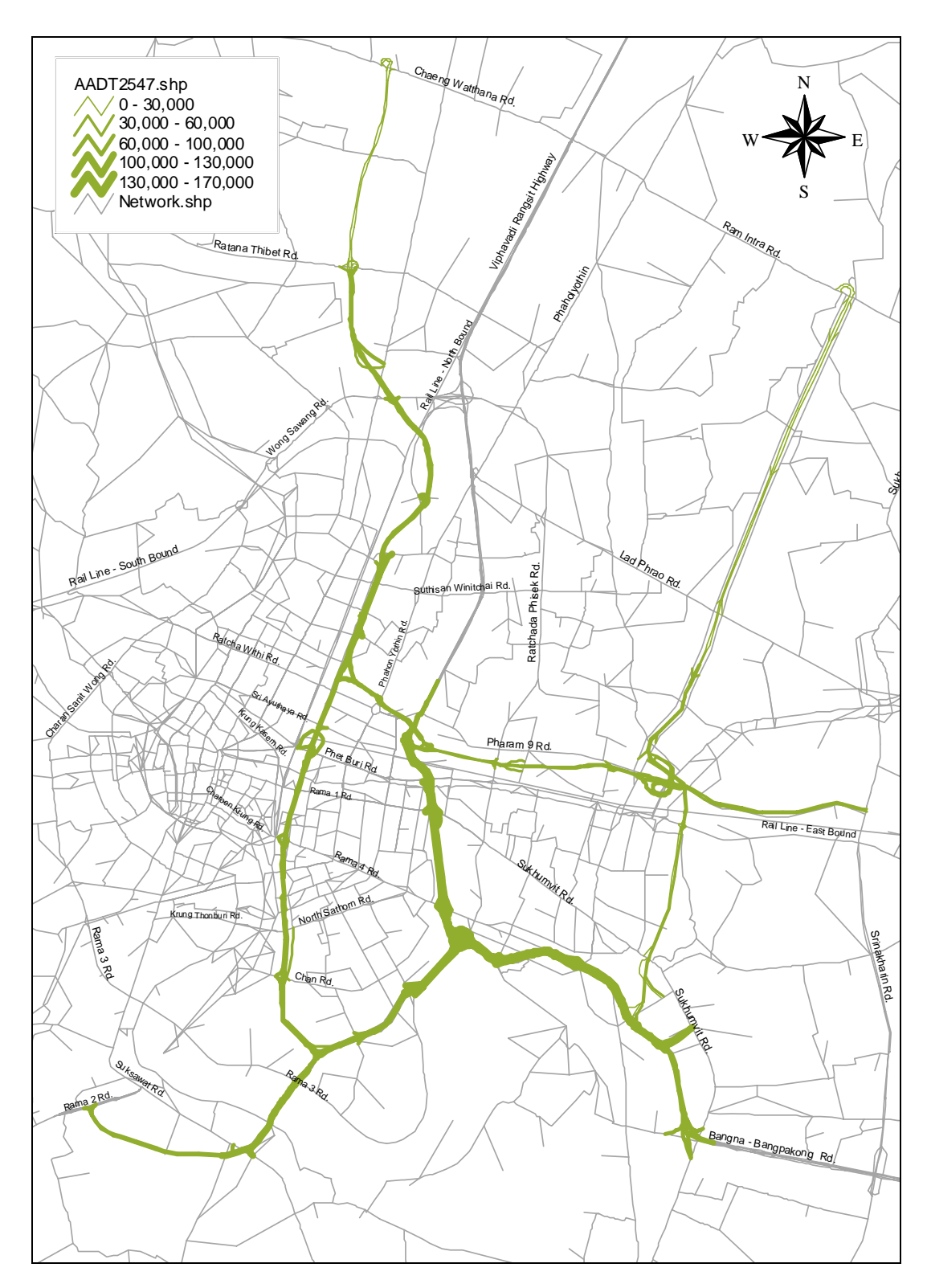

ภาพที่ 30 แสดงปริมาณการจราจรบนโครงข่ายปี 2547 (คัน/วัน) ในรูปของ GIS

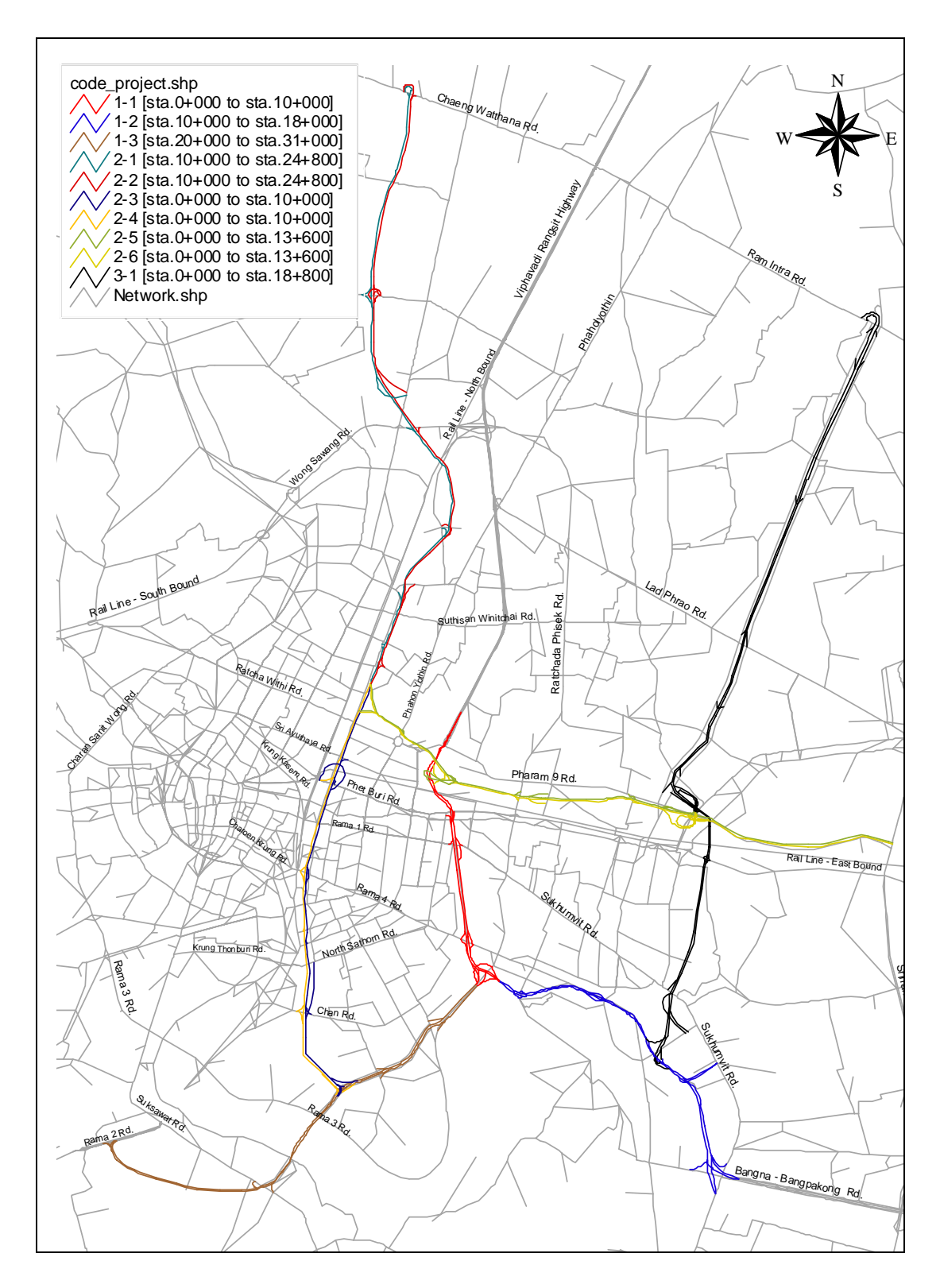

ภาพที่ 31 แสดงรหัสโครงการ รหัสสายทาง ของทางพิเศษ บนโครงข่ายในรูปของ GIS

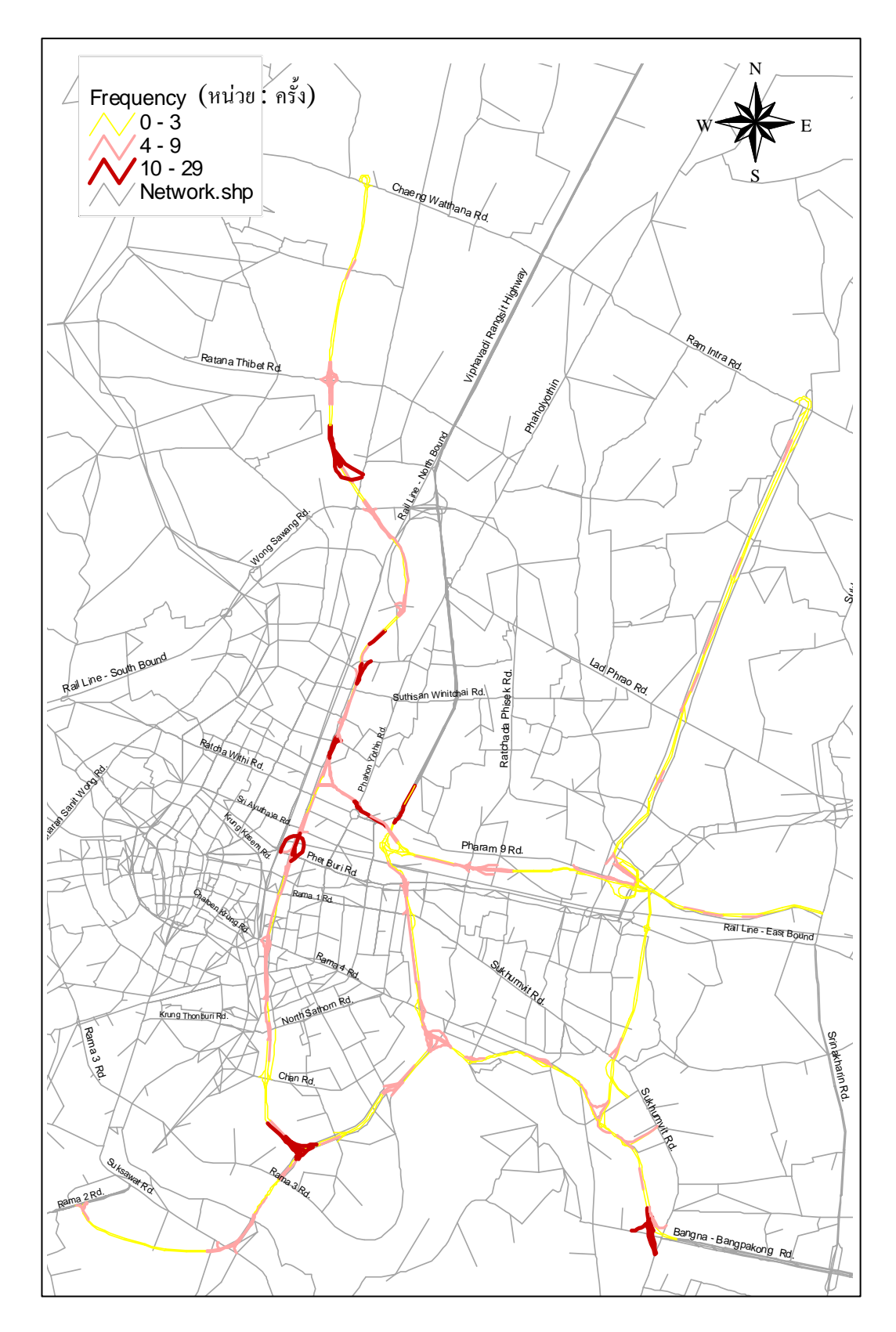

**ภาพที่ 32** แสดงจำนวนอุบัติเหตุในช่วงปี 2547 บนโครงข่ายทางพิเศษ

การศึกษานี้ได้วิเคราะห์ในรูปของอัตราการเกิดอุบัติเหตุ ซึ่งได้กำหนดเงื่อนไขการ วิเคราะห์ดังนี้

กรณีที่ 1 วิเคราะห์อุบัติเหตุในช่วงสภาพอากาศปกติ กรณีที่ 2 วิเคราะห์อุบัติเหตุในช่วงสภาพอากาศฝนตก กรณีที่ 3 วิเคราะห์อุบัติเหตุในช่วงกลางวัน กรณีที่ 4 วิเคราะห์อุบัติเหตุในช่วงกลางคืน กรณีพิเศษ เป็นการหาความสัมพันธ์ระหว่างอัตราการเกิดอุบัติเหตุที่เกิดขึ้นกับลักษณะทาง กายภาพเชิงเรขาคณิต

โดยกรณีศึกษาต่างๆ อธิบายได้ดังนี้

กรณีที่ 1 เป็นการหาอัตราการเกิดอุบัติเหตุบนทางด่วนพิเศษทั้ง 3 เส้นทาง ทั้ง 2 ทิศทางโดย วิเคราะห์ตั้งแต่เวลา 00:00 ถึง 24:00 ของวันที่ 1 ตุลาคม 2546 ถึง วันที่ 30 กันยายน 2547 โดยเลือก เฉพาะอุบัติเหตุที่เกิดในช่วงสภาพอากาศปกติเท่านั้น

**กรณีที่ 2** เป็นการหาอัตราการเกิดอุบัติเหตุบนทางด่วนพิเศษทั้ง 3 เส้นทาง ทั้ง 2 ทิศทาง โดยวิเคราะห์ตั้งแต่เวลา 00:00 น. ถึง 24:00 น. ของวันที่ 1 ตุลาคม 2546 ถึง วันที่ 30 กันยายน 2547 โดยเลือกเฉพาะอุบัติเหตุที่เกิดในช่วงสภาพอากาศฝนตกเท่านั้น

**กรณีที่ 3** เป็นการหาอัตราการเกิดอุบัติเหตุบนทางค่วนพิเศษทั้ง 3 เส้นทาง ทั้ง 2 ทิศทาง โดยวิเคราะห์ตั้งแต่วันที่ 1 ตุลาคม 2546 ถึง วันที่ 30 กันยายน 2547 โดยเลือกเฉพาะอุบัติเหตุที่เกิด ในช่วงเวลากลางวันเท่านั้น คือ ตั้งแต่เวลา 6:00 น. ถึง 18:00 น.

กรณีที่ 4 เป็นการหาอัตราการเกิดอุบัติเหตุบนทางด่วนพิเศษทั้ง 3 เส้นทาง ทั้ง 2 ทิศทาง โดยวิเกราะห์ตั้งแต่วันที่ 1 ตุลาคม 2546 ถึง วันที่ 30 กันยายน 2547 โดยเลือกเฉพาะอุบัติเหตุที่เกิด ในช่วงเวลากลางคืนเท่านั้น คือ ตั้งแต่เวลา 18:00 น. ถึง 6:00 น. ของอีกวันหนึ่ง

กรณีพิเศษ เป็นการความสัมพันธ์ระหว่างอัตราการเกิดอุบัติเหตุที่เกิดขึ้นกับลักษณะทาง กายภาพเชิงเรขาคณิต ซึ่งการวิจัยครั้งนี้ได้แบ่งลักษณะทางกายภาพออกเป็น ความชัน รัศมีความโค้ง ซึ่งในการกัดเลือกพื้นที่ได้คำแนะนำจากสำนักวางแผนปฏิบัติการ การทางพิเศษแห่งประเทศไทย ซึ่งเป็นหน่วยงานวิเกราะห์ และวางแผนอุบัติเหตุจราจรบนทางพิเศษ ซึ่งจะรู้สภาพปัญหา และสภาพ พื้นที่เป็นอย่างดี โดยได้เลือกพื้นที่ดังนี้โดยแยกตามลักษณะทางกายภาพ เชิงเรขาคณิต

1. ทางตรงของทางพิเศษได้กำหนดให้มีค่าความลาดชั้นไม่เกิน 5 % (ข้อกำหนดไม่เกิน 5 %)

- บริเวณทางหลักแถวประชาอุทิศ กม. 8+500 ถึง กม.9+000 ของทางพิเศษฉลองรัช (S1) มีความลาคชั้น 2.50 %

- บริเวณทางหลักราบบ่อนไก่ กม.5+000 ถึง กม. 6+000 ของทางพิเศษเฉลิมมหานคร (S2) มีความลาคชั้น 0.15 %

- บริเวณทางหลักคลองประปา กม. 13+000 ถึง กม. 14+000 ของทางพิเศษศรีรัช (S3) มีความลาคชัน 0.33 %

- บริเวณสะพานพระราม 9 ของทางพิเศษเฉลิมมหานคร (S4) มีความลาคชั้น 5.00 %

- บริเวณทางลงซอยสุขุมวิท 50 กม. 1+500 ถึง กม. 2+000 ของทางพิเศษฉลองรัช (S5) มีความลาคชั้น 4.00 %

2. รัศมีทางโค้งของการทางพิเศษ มีรัศมีตั้งแต่ 60 เมตร ถึง 2,000 เมตร

- บริเวณทางแยกต่างระดับพญาไท ของทางพิเศษศรีรัช (R1) มีรัศมีโค้ง 600 เมตร

- บริเวณทางแยกต่างระดับท่าเรือ ของทางพิเศษเฉลิมมหานคร (R2) มีรัศมี โค้ง 750 เมตร

- บริเวณทางแยกต่างระดับบาง โคล่ ของทางพิเศษศรีรัช (R3) มีรัศมีโค้ง 207 เมตร

- บริเวณ กม.3+000 ถึง กม.4+500 ของทางพิเศษเฉลิมมหานคร (R4) มีรัศมีโค้ง 300 เมตร

- บริเวณ กม.10+000 ถึง กม.11+500 ของทางพิเศษฉลองรัช (R5) มีรัศมีโค้ง 780 เมตร

- บริเวณทางร่วม มักกะสัน กม.2+500 ถึง กม.3+000 ของทางพิเศษเฉลิมมหานคร (R6)

มีรัศมีโค้ง 650 เมตร

โดยตำแหน่งของจุดที่ศึกษา ได้แสดงดังภาพที่ 33 และภาพที่ 34 ส่วนรายละเอียดของ สถานที่แสดงดังภาคผนวก ก

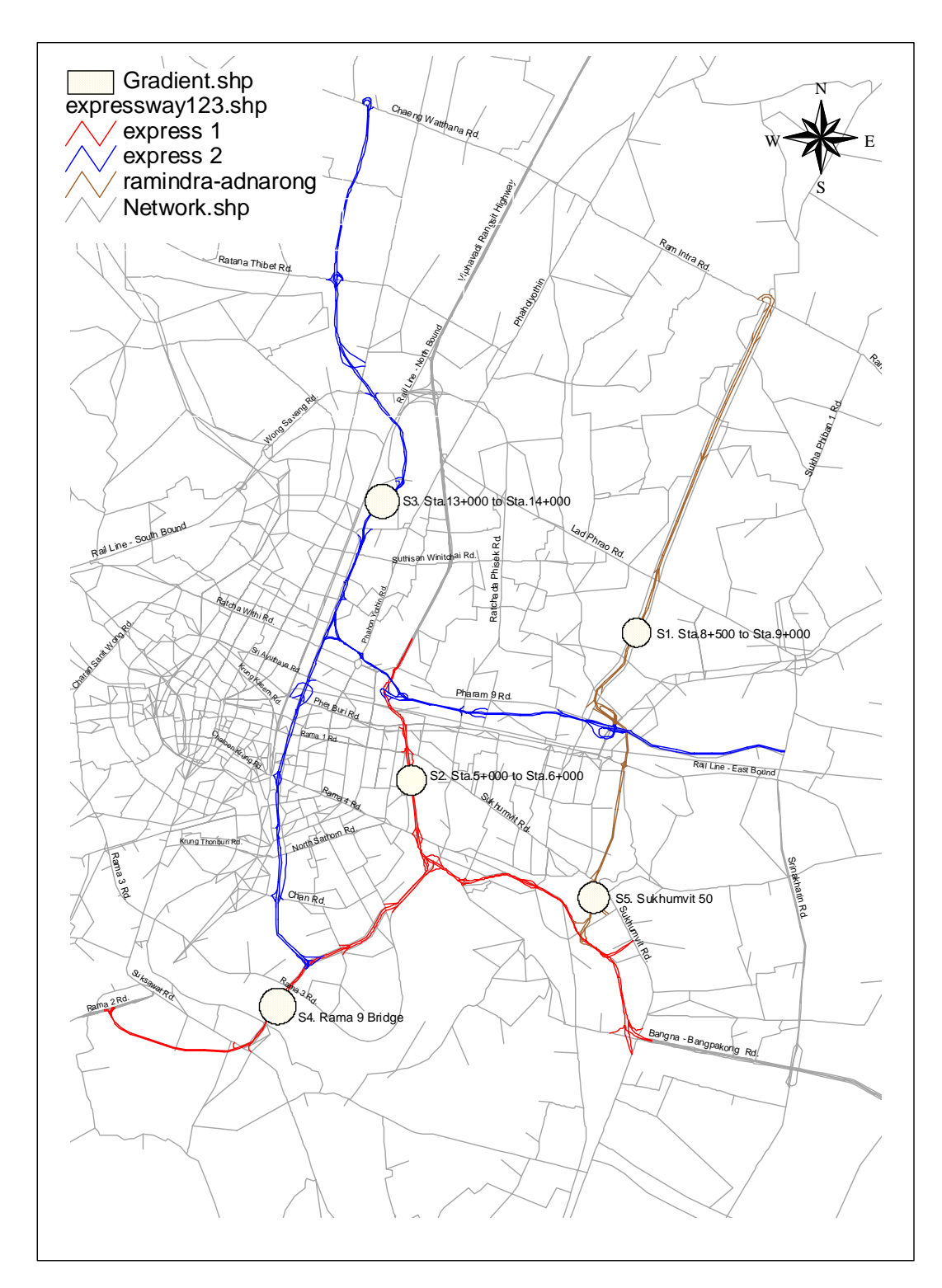

ภาพที่ 33 แสดงตำแหน่งของจุดที่วิเคราะห์ความลาดชัน

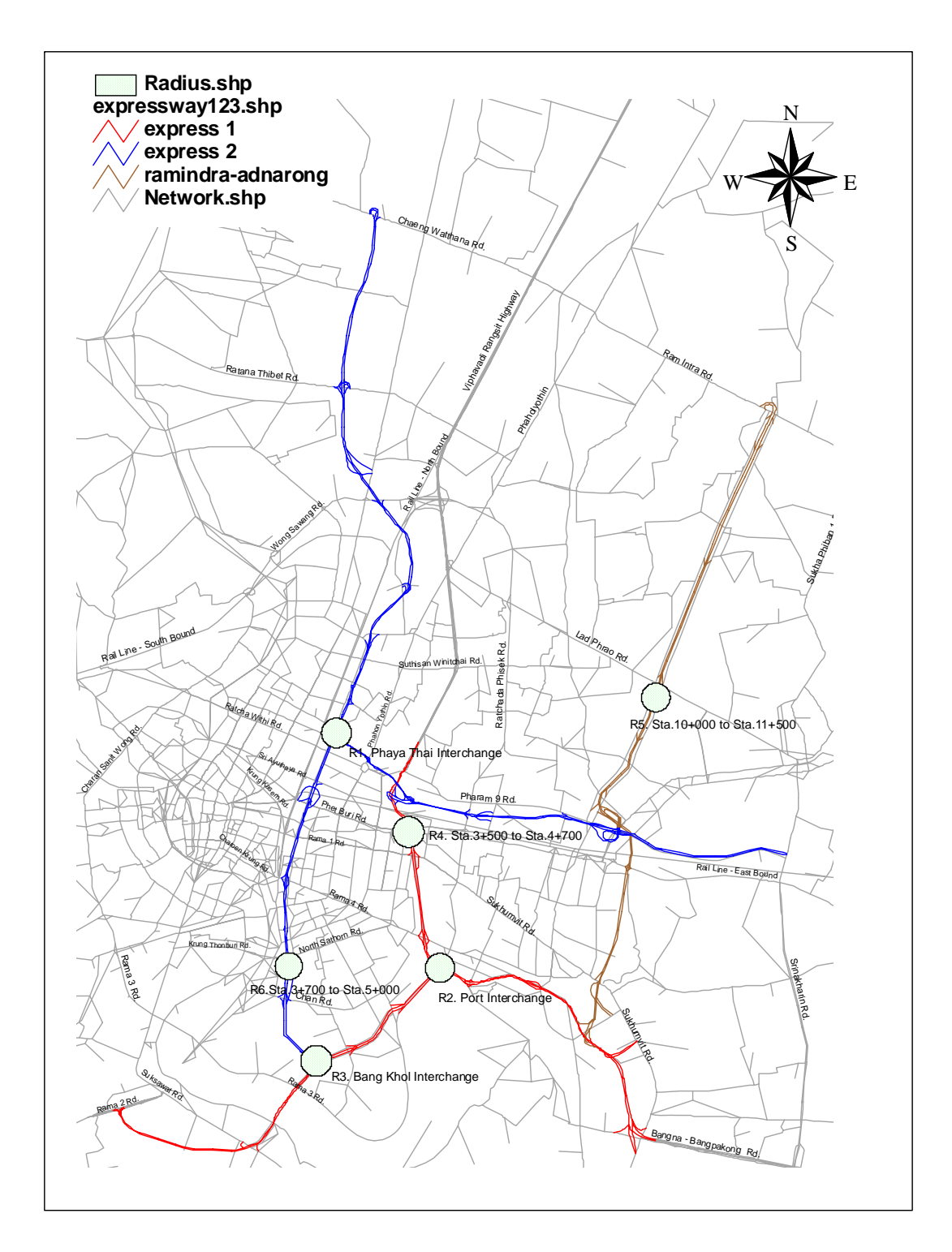

ภาพที่ 34 แสดงตำแหน่งของจุดที่วิเกราะห์รัศมีโค้ง